Intro

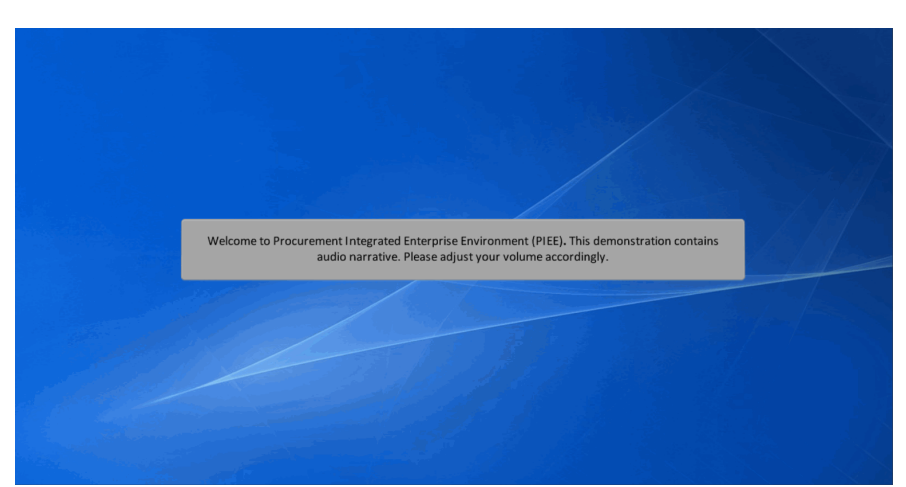

Welcome to Procurement Integrated Enterprise Environment (PIEE). This demonstration contains audio narrative. Please adjust your volume accordingly.

## Step 1

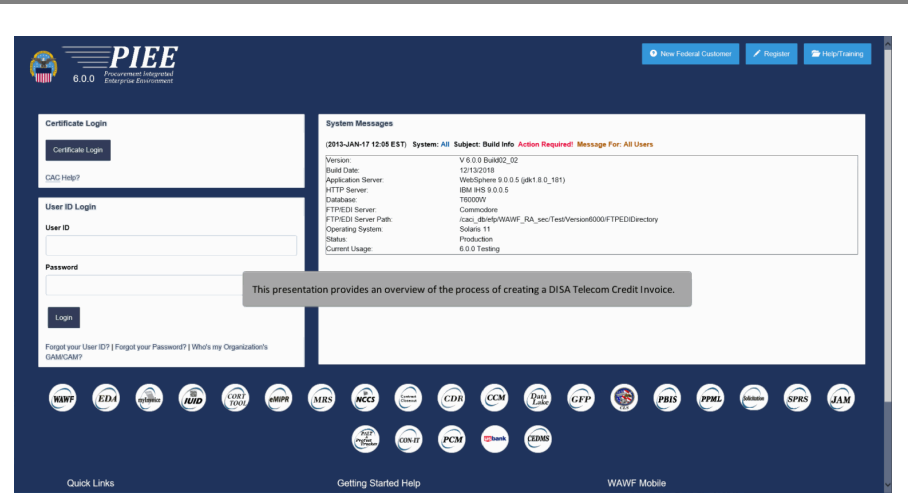

This presentation provides an overview of the process of creating a DISA Telecom Credit Invoice.

|     | NF                                   |                     |                                                         |                                                                                                    | User : Demo B<br>Existent |
|-----|--------------------------------------|---------------------|---------------------------------------------------------|----------------------------------------------------------------------------------------------------|---------------------------|
| 567 | Vendor Documentation                 | h Lookup Exit       |                                                         |                                                                                                    |                           |
|     | Create Document                      |                     |                                                         |                                                                                                    |                           |
|     | History Folder                       |                     |                                                         | Welcome to Wide Area Workflow (WAWF)!                                                                                                    |                           |
|     | Mylmroice History<br>Folder          |                     | P                                                       | lease start by selecting one of the links from the menu above.                                                                                |                           |
|     | Rejected Receiving<br>Reports Folder |                     |                                                         |                                                                                                    |                           |
|     | Rejected Involces                    |                     |                                                         |                                                                                                    |                           |
|     | Folder                               |                     | Vendor Messages                                         |                                                                                                    |                           |
|     | Correction Required<br>Folder        |                     | (2013-01-17 12:05:00) Syste                             | m: All Subject: Build Info Action Required! Message For: All Users                                                                            |                           |
|     | Documentation<br>Required Folder     |                     | Renter                                                  | NO AND AND AN                                                                                                    |                           |
|     | Saved Documents                      |                     | Build Date:                                             | V 5.0.0 DBMB02_03                                                                                                    |                           |
|     | Folder                               |                     | Application Server                                      | Makhohan 9.0.5 Get 8.0.1811                                                                                                    |                           |
|     | Pure Edge Folder                     |                     | HTTP Server                                             | EM 85 90 0.5                                                                                                    |                           |
|     |                                      |                     | Database:                                               | Treposw                                                                                                    |                           |
|     |                                      |                     | FTP/EDI Server.                                         | Commodore                                                                                                    |                           |
|     |                                      |                     | FTP/EDI Server Path:                                    | caci_db/efpW/AWF_RA_sec/TestVersion600/FTPEDIDirectory                                                                                        |                           |
|     |                                      |                     | Operating System                                        | Solaris 11                                                                                                    |                           |
|     |                                      |                     | Status:                                                 | Preduction                                                                                                    |                           |
|     |                                      |                     | Current Usage:                                          | 6.0.0 Testing                                                                                                    |                           |
|     |                                      |                     |                                                         |                                                                                                    |                           |
|     |                                      | To begin<br>dropdov | the creation of the DISA<br>m. Next, click the Create ( | Telecom credit invoice, click on the "Vendor" menu dropdown, ar cursor over the "Vendor" menu<br>Dacument link from the Vendor menu dropdown. |                           |
|     |                                      | To begin<br>dropdov | the creation of the DISA<br>n. Next, click the Create I | Telecom credit invoice, click on the "Vendor" menu dropdown, or cursor over the "Vendor" menu<br>Jacument link from the Vendor menu dropdown. |                           |

To begin the creation of the DISA Telecom credit invoice, click on the "Vendor" menu dropdown, or cursor over the "Vendor" menu dropdown. Next, click the Create Document link from the Vendor menu dropdown.

### Step 3

|                                                |                                                                                                    | Hear : Demo Buil |
|------------------------------------------------|----------------------------------------------------------------------------------------------------|------------------|
| WAWF                                           |                                                                                                    | Pinter Inter     |
| User Vendor Documentation Lookup Exi           |                                                                                                    |                  |
| Vendor - Create Document                       |                                                                                                    |                  |
| Contract Into                                  |                                                                                                    |                  |
| 10U78/114995056// V                            | Cooperative Agreement V 102271810600 Descent V 1011101000 N V                                                                                                    |                  |
| * - Dansing Ealth                              |                                                                                                    |                  |
| - 1000000                                      |                                                                                                    |                  |
| Pre-Populate Contract Number/Delivery Order    |                                                                                                    |                  |
| Contract Number begins with Delivery Order beg | a ear. Besuel Submitted Date I Issuel Submitted Date End Populate From                                                                                                    |                  |
|                                                |                                                                                                    |                  |
| [+] Advanced Search Criteria for WAWF          |                                                                                                    |                  |
|                                                |                                                                                                    |                  |
|                                                | The Vendor can create a WAWF document by selecting a CAGE Code/DUNS/DUNS+4 from the CAGE dropdown list and entering in the<br>Contract Number and if applicable, the Delivery Order Number. |                  |

The Vendor can create a WAWF document by selecting a CAGE Code/DUNS/DUNS+4 from the CAGE dropdown list and entering in the Contract Number and if applicable, the Delivery Order Number.

| Step 4                                                                                                    |  |
|----------------------------------------------------------------------------------------------------|--|
|                                                                                                    |  |
| WAWF User State States                                                                                                    |  |
| juer juedu Dycametolio jueluj Dat                                                                                                    |  |
| Contact Info                                                                                                    |  |
| CARC Code (1998) 10 (1985) 41 (24: 4)         Contrast Reline **         Delayo Delar         Templage 2*           CORT Code (1998) 10 (1985) 41 (24: 4)         Contrast Reline **         Delayo Delar         Templage 2*           CORT Code (1998) 10 (1985) 11 (24: 4)         Contrast Reline **         Delayo Delar         Templage 2* |  |
| * • Real of 168                                                                                                    |  |
| / Pre-Populate Contract Namber/Delivery Order                                                                                                    |  |
|                                                                                                    |  |
| Ly Advanced Search Citizen In WARF                                                                                                    |  |
| AOTE; You must adver writer a Cardinal Faceborn or walk-of one has a watch mucha.                                                                                                    |  |
| Once the required fields are entered, click the Next button to continue.                                                                                                    |  |
|                                                                                                    |  |
|                                                                                                    |  |
|                                                                                                    |  |
|                                                                                                    |  |
|                                                                                                    |  |
|                                                                                                    |  |
|                                                                                                    |  |
|                                                                                                    |  |
|                                                                                                    |  |
|                                                                                                    |  |
| Ke Inni                                                                                                    |  |
| Security & Privacy Accessibility Vendor Outstaner Support Government Customer Support FAQ                                                                                                    |  |

Once the required fields are entered, click the Next button to continue.

# Step 5

| VSer : Protection Build                                                                                                    |
|----------------------------------------------------------------------------------------------------|
| jour Jeanser Decementation Lookup Est                                                                                                    |
| Vendor - Create Document                                                                                                    |
| Cartract - No color and another in 100 KTA.                                                                                                    |
| Contractual Reference Procurement Kemifier Contract Number Type Contract Number Delivery Order CAGE DUNS 4 Extension Pay Official*                                                                                                    |
| V Cooperative Agreement 1522151876569 1Qu78 11495606 102275                                                                                                    |
|                                                                                                    |
|                                                                                                    |
|                                                                                                    |
|                                                                                                    |
|                                                                                                    |
|                                                                                                    |
|                                                                                                    |
| The Vender must enter Rev Official DeDAAC HO0911                                                                                                    |
| The ventual must enter Pay Official Dublic Housest.                                                                                                    |
|                                                                                                    |
|                                                                                                    |
|                                                                                                    |
|                                                                                                    |
|                                                                                                    |
|                                                                                                    |
|                                                                                                    |
|                                                                                                    |
|                                                                                                    |
| Net Press liter.   http://www.inter.com/www.inter.com/ |
| Security & Privacy Accessibility Vendor Customer Support. Government Customer Support. FAQ                                                                                                    |

The Vendor must enter Pay Official DoDAAC HQ0811.

| Step 6 |                                                                                                    |                                            |
|--------|----------------------------------------------------------------------------------------------------|--------------------------------------------|
|        | WAWF                                                                                                    | User : Demo Builder<br>Existent Existentia |
|        | User Vendor Dycumentation Lookup Exit                                                                                                    |                                            |
|        | Vendor - Create Document                                                                                                    |                                            |
|        | Centrect >> Pay DobAAC                                                                                                    |                                            |
|        | N/C Threaded data and action to COL.<br>Contract In Market and Action and Action and Actio |                                            |
|        |                                                                                                    |                                            |
|        | Click the Next button to continue.                                                                                                    |                                            |
|        |                                                                                                    |                                            |
|        |                                                                                                    |                                            |
|        |                                                                                                    |                                            |
|        | Text Process Text (Text)                                                                                                    |                                            |
|        | Security & Privacy Accessibility Vender Customer Support Government Customer Support FAQ                                                                                                    |                                            |

Click the Next button to continue.

# Step 7

| WAWF                    |                     |                                  |                   |                 |                   |             |                 |                 |                |  | User : Demo Builder<br>Exister Existentia |
|-------------------------|---------------------|----------------------------------|-------------------|-----------------|-------------------|-------------|-----------------|-----------------|----------------|--|-------------------------------------------|
| User Yendor Docume      | ntation Lookup Exit |                                  |                   |                 |                   |             |                 |                 |                |  |                                           |
| Create New Docume       | nt                  |                                  |                   |                 |                   |             |                 |                 |                |  |                                           |
| Contract >> Pay DoDAAC  | >> Document         |                                  |                   |                 |                   |             |                 |                 |                |  |                                           |
| Contract Number         | Delivery Order      | Reference Procurement Identifier | CAGE Code         | DUNS            | DUNS + 4          | Extension   | Pay Official    | Currency Code   |                |  |                                           |
| 1822T518F0509           |                     |                                  | 1QU78             | 114896066       |                   |             | 182275          | USD 🗸           |                |  |                                           |
|                         |                     |                                  |                   |                 |                   |             |                 |                 |                |  |                                           |
| * - Required Fields     |                     |                                  |                   |                 |                   |             |                 |                 |                |  |                                           |
|                         |                     |                                  |                   | Selec           | t Document to Cre | ate: *      |                 |                 |                |  |                                           |
| Invoice as 2-in-1 (Serv | tices Only)         |                                  |                   |                 |                   |             |                 |                 |                |  |                                           |
|                         |                     |                                  |                   |                 |                   |             |                 |                 |                |  |                                           |
|                         |                     |                                  |                   |                 |                   |             |                 |                 |                |  |                                           |
|                         |                     |                                  |                   |                 |                   |             |                 |                 |                |  |                                           |
|                         |                     |                                  |                   |                 |                   |             |                 |                 |                |  |                                           |
|                         |                     |                                  |                   |                 |                   |             |                 |                 |                |  |                                           |
|                         |                     | The V                            | endor selects     | Invoice as 1    | 2-in-1 (Servi     | ices Only). | The DISA Te     | lecom Credit I  | nvoice is only |  |                                           |
|                         |                     | applic                           | able to the In    | voice 2-in-3    | . (Services C     | only).      |                 |                 |                |  |                                           |
|                         |                     |                                  |                   |                 |                   |             |                 |                 |                |  |                                           |
|                         |                     |                                  |                   |                 |                   |             |                 |                 |                |  |                                           |
|                         |                     |                                  |                   |                 |                   |             |                 |                 |                |  |                                           |
|                         |                     |                                  |                   |                 |                   |             |                 |                 |                |  |                                           |
|                         |                     |                                  |                   |                 |                   |             |                 |                 |                |  |                                           |
|                         |                     |                                  |                   |                 |                   |             |                 |                 |                |  |                                           |
|                         |                     |                                  |                   |                 |                   |             |                 |                 |                |  |                                           |
|                         |                     |                                  |                   |                 |                   |             |                 |                 |                |  |                                           |
|                         |                     |                                  |                   |                 |                   |             |                 |                 |                |  |                                           |
|                         |                     |                                  |                   |                 |                   |             |                 |                 |                |  |                                           |
|                         |                     |                                  |                   |                 |                   |             |                 |                 |                |  |                                           |
| Next Previous Reset     | Help                |                                  |                   |                 |                   |             |                 |                 |                |  |                                           |
|                         |                     | Sec                              | urity & Privacy A | iccessibility V | endor Customer    | Support Go  | vernment Custor | ner Support FAQ |                |  |                                           |

The Vendor selects Invoice as 2-in-1 (Services Only). The DISA Telecom Credit Invoice is only applicable to the Invoice 2-in-1 (Services Only).

| -    |           | -     |
|------|-----------|-------|
| Dica | creditin  | VOICE |
| Disu | cicaiciii | VUICC |

| In the Control of Control of Con    |                        |                      |                                  |           |                       |                 |                |              | User : Demo Build |
|----------------------------------------------------------------------------------------------------|------------------------|----------------------|----------------------------------|-----------|-----------------------|-----------------|----------------|--------------|-------------------|
| Central Vine De DADAC - Versonant Central Vine De DADAC - Versonant Central Vine De DADAC - Versonant USUNT USUNT    | User Vendor Docum      | entation Lookup Exit |                                  |           |                       |                 |                |              | Plinkt Place      |
| Contract Nambolic - Induced<br>Define Define DefineDefine Define Define Define Define Define Define De | Create New Docume      | unt                  |                                  |           |                       |                 |                |              |                   |
| Contract Number         Debrey Order         Reference Procurement Monthler         OVRS < 4                                                                                                    | Contract >> Pay DoDAAC | >> Document          |                                  |           |                       |                 |                |              |                   |
| 12/15 UP CONTAINING 10/17 11 HINKING 11/27 11 HINKING 11/27 11 HINKING 11/27 11 HINKING 11/27 11 HINKING 11/27 HINKING 11/27 HIN   | Contract Number        | Delivery Order       | Reference Procurement Identifier | CAGE Code | DUNS + 4              | Extension       | Pay Official C | urrency Code |                   |
| * - fraged Frask  * Device ar 2 h.1 (Service Day)  Click the Next button to continue.                                                                                                    | 1822T518F0509          |                      |                                  | 1QU78     | 114896066             |                 | 182275         | USD ¥        |                   |
| Anguned Hale<br>Minorize as 2 is 1 (Envices Only)<br>Click the Next button to continue.                                                                                                    |                        |                      |                                  |           |                       |                 |                |              |                   |
| Sition Document to Content."<br>X Invokes as 2 in 1 (Services Only)<br>Click the Next button to continue.                                                                                                    | * - Required Fields    |                      |                                  |           |                       |                 |                |              |                   |
| Window as 2 in 1 (Services Odd)                                                                                                    |                        |                      |                                  |           | Select Document to Co | reate: *        |                |              |                   |
| Click the Next button to continue.                                                                                                    | Invoice as 2-in-1 (Ser | vices Only)          |                                  |           |                       |                 |                |              |                   |
| Click the Next button to continue.                                                                                                    |                        |                      |                                  |           |                       |                 |                |              |                   |
| Click the Next button to continue.                                                                                                    |                        |                      |                                  |           |                       |                 |                |              |                   |
| Click the Next button to continue.                                                                                                    |                        |                      |                                  |           |                       |                 |                |              |                   |
| Click the Next button to continue.                                                                                                    |                        |                      |                                  |           |                       |                 |                |              |                   |
|                                                                                                    |                        |                      |                                  |           | Click the Next butto  | on to continue. |                |              |                   |
|                                                                                                    |                        |                      |                                  |           |                       |                 |                |              |                   |
|                                                                                                    |                        |                      |                                  |           |                       |                 |                |              |                   |
|                                                                                                    |                        |                      |                                  |           |                       |                 |                |              |                   |
|                                                                                                    |                        |                      |                                  |           |                       |                 |                |              |                   |
|                                                                                                    |                        |                      |                                  |           |                       |                 |                |              |                   |
|                                                                                                    |                        |                      |                                  |           |                       |                 |                |              |                   |
|                                                                                                    |                        |                      |                                  |           |                       |                 |                |              |                   |
|                                                                                                    |                        |                      |                                  |           |                       |                 |                |              |                   |
|                                                                                                    |                        |                      |                                  |           |                       |                 |                |              |                   |
|                                                                                                    |                        |                      |                                  |           |                       |                 |                |              |                   |
|                                                                                                    |                        |                      |                                  |           |                       |                 |                |              |                   |

Click the Next button to continue.

# Step 9

| AWF                                          |                            |                     |                                   |                        |           |        |           | User : WAWF Ve<br>Printer P |
|----------------------------------------------|----------------------------|---------------------|-----------------------------------|------------------------|-----------|--------|-----------|-----------------------------|
| er Vendor Documentatio                       | n Lookup Exit              |                     |                                   |                        |           |        |           | 10000                       |
| ndor - Invoice 2-in-1                        |                            |                     |                                   |                        |           |        |           |                             |
| ntract >> Pay DoDAAC >> Do                   | cument >> Routing          |                     |                                   |                        |           |        |           |                             |
| FO: Unable to retrieve PDS XM                | L from EDA. The PDS XML wa | s not found in EDA. | Defenses Decement Identifier      | CACE Code              | DINE      | DUNE   | Entenning | Day DaDAAC                  |
| 22T518E0509                                  | Delivery Order             |                     | Reference Procurement identifier  | 05481                  | 039134218 | DONSTA | Extension | 1822T5                      |
|                                              |                            |                     |                                   |                        |           |        |           |                             |
| Required Fields, Date = YYYY<br>fective Date | MMOD<br>Issue By DoDAAC    | Admin DoDAAC *      |                                   |                        |           |        |           |                             |
|                                              |                            |                     |                                   |                        |           |        |           |                             |
| ip From Code / Extension                     |                            |                     |                                   |                        |           |        |           |                             |
|                                              |                            |                     |                                   |                        |           |        |           |                             |
|                                              |                            |                     |                                   |                        |           |        |           |                             |
|                                              |                            |                     |                                   |                        |           |        |           |                             |
|                                              |                            |                     | The Routing page is displayed. Er | nter the Contract Admi | 1 DODAAC. |        |           |                             |
|                                              |                            |                     |                                   |                        |           |        |           |                             |
|                                              |                            |                     |                                   |                        |           |        |           |                             |
|                                              |                            |                     |                                   |                        |           |        |           |                             |
|                                              |                            |                     |                                   |                        |           |        |           |                             |
|                                              |                            |                     |                                   |                        |           |        |           |                             |
|                                              |                            |                     |                                   |                        |           |        |           |                             |
|                                              |                            |                     | Colortation Marit Investigation   |                        |           |        |           |                             |
|                                              |                            |                     | Select the Next bu                | contro continue.       |           |        |           |                             |
|                                              |                            |                     |                                   |                        |           |        |           |                             |
|                                              |                            |                     |                                   |                        |           |        |           |                             |
| xt Previous Reset I                          | lelp                       |                     |                                   |                        |           |        |           |                             |
|                                              |                            | Onerviter           | Drivery Association Mander Custor |                        | 0         | 510    |           |                             |

The Routing page is displayed. Enter the Contract Admin DoDAAC. Select the Next button to continue.

## Step 10

| AWF                                                                 |                                                                                     |                                                                                           |                                                                     |                                                                                 |                                   |
|---------------------------------------------------------------------|-------------------------------------------------------------------------------------|-------------------------------------------------------------------------------------------|---------------------------------------------------------------------|---------------------------------------------------------------------------------|-----------------------------------|
| er Vendor Documentation Loo                                         |                                                                                     |                                                                                           |                                                                     |                                                                                 |                                   |
| ndor - Invoice 2-in-1<br>ntract >> Pay DoDAAC >> Document<br>Header | The Data Capture tabs are of Note: The Invoice Date has than the Invoice Date pre-p | lisplayed with the Header tab<br>been pre-populated from the<br>opulated from the WAWF sy | o as the Active tab.<br>e WAWF system serve<br>stem server may caus | r. Changing the Invoice Date to a dat<br>e processing issues within the entitle | e that is greater<br>ment system. |
| ARNING: The Invoice Date has been pre-p                             | opulated from the WAWF system server.                                               |                                                                                           |                                                                     |                                                                                 |                                   |
|                                                                     |                                                                                     |                                                                                           |                                                                     |                                                                                 |                                   |
| gle " = Required Fields on Submit; double ""                        | = Required Fields on Submit, saving draft                                           | document, and tabbing; dagger <sup>†</sup> = Condition                                    | ionally Required.                                                   | CACE Code/Ent                                                                   | Des De DAAC                       |
| 822T518F0509                                                        | building black                                                                      | Telefence i rocurement identifier                                                         | Checare Date                                                        | 06481                                                                           | 182215                            |
| ontract Number Type                                                 | Invoice Number **                                                                   | Invoice Date *<br>(WAWF System Server Date)                                               | Final Invoice *                                                     | Communication Service Authorization (CSA)                                       |                                   |
| ooperative Agreement                                                |                                                                                     | 2025/01/10                                                                                | •                                                                   |                                                                                 |                                   |
| hipment Number **                                                   | Shipment Date *                                                                     | Final Shipment *                                                                          |                                                                     |                                                                                 |                                   |
| ER                                                                  | YYYYMMDD 🔢                                                                          | ~                                                                                         |                                                                     |                                                                                 |                                   |
| illing/Account Number                                               | Service Period From Date *                                                          | Service Period To Date *                                                                  | Invoice Credit Type                                                 |                                                                                 |                                   |
|                                                                     | YYYYMMDD .                                                                          | YYYY/MMDD                                                                                 | ~                                                                   |                                                                                 |                                   |
| urrency Code                                                        | Document Total (\$)                                                                 |                                                                                           |                                                                     |                                                                                 |                                   |
| SD                                                                  |                                                                                     |                                                                                           |                                                                     |                                                                                 |                                   |
|                                                                     |                                                                                     |                                                                                           |                                                                     |                                                                                 |                                   |
|                                                                     |                                                                                     |                                                                                           |                                                                     |                                                                                 |                                   |
|                                                                     | The Service Period Fro                                                              | m and Service Period To date                                                              | es are mandatory, and                                               | must fall within the same calendar n                                            | nonth. The Service                |
|                                                                     | Period From date mus                                                                | t be equal to or prior to the S                                                           | ervice Period To date.                                              |                                                                                 |                                   |
|                                                                     |                                                                                     |                                                                                           |                                                                     |                                                                                 |                                   |
|                                                                     |                                                                                     |                                                                                           |                                                                     |                                                                                 |                                   |
|                                                                     |                                                                                     |                                                                                           |                                                                     |                                                                                 |                                   |
|                                                                     | movi                                                                                |                                                                                           |                                                                     |                                                                                 |                                   |
| ibmit Save Draft Document Previous                                  | meip                                                                                |                                                                                           |                                                                     |                                                                                 |                                   |

The Data Capture tabs are displayed with the Header tab as the Active tab.

Note: The Invoice Date has been pre-populated from the WAWF system server. Changing the Invoice Date to a date that is greater than the Invoice Date pre-populated from the WAWF system server may cause processing issues within the entitlement system. The Service Period From and Service Period To dates are mandatory, and must fall within the same calendar month. The Service Period From date must be equal to or prior to the Service Period To date.

### Step 11

| AWF                                                    |                                                                  |                                                              |                                                   |                                                       | User : WAWF Vendor<br>Printer Friendh |
|--------------------------------------------------------|------------------------------------------------------------------|--------------------------------------------------------------|---------------------------------------------------|-------------------------------------------------------|---------------------------------------|
| ser Vendor Documentation Looku                         | p Exit                                                           |                                                              |                                                   |                                                       |                                       |
| endor - Invoice 2-in-1                                 |                                                                  |                                                              |                                                   |                                                       |                                       |
| ontract >> Pay DoDAAC >> Document >>                   | Routing >> Data Capture                                          |                                                              |                                                   |                                                       |                                       |
| Header Addresses Comments                              | Line Item Attachments                                            | Nisc. Amounts Preview Do                                     | cument                                            |                                                       |                                       |
| WARNING: The Invoice Date has been pre-pop             | pulated from the WAWF system server.                             |                                                              |                                                   |                                                       |                                       |
| ngle " = Required Fields on Submit; double ** =        | = Required Fields on Submit, saving draft                        | document, and tabbing; dagger <sup>+</sup> = Condit          | ionally Required.                                 |                                                       |                                       |
| Contract Number                                        | Delivery Order                                                   | Reference Procurement Identifier                             | Effective Date                                    | CAGE Code/Ext.                                        | Pay DoDAAC                            |
| 1822T518F0509                                          |                                                                  |                                                              |                                                   | 06481                                                 | 1822T5                                |
| Contract Number Type                                   | Invoice Number **                                                | (WAWF System Server Date)                                    | Final Invoice *                                   | Communication Service Authorization (CSA)             |                                       |
| Cooperative Agreement                                  |                                                                  | 2025/01/10                                                   | ~                                                 |                                                       |                                       |
| Shipment Number **                                     | Shipment Date *                                                  | Final Shipment*                                              |                                                   |                                                       |                                       |
| SER                                                    | YYYYMM0D                                                         | ~                                                            |                                                   |                                                       |                                       |
| Billing/Account Number                                 | Service Period From Date *                                       | Service Period To Date *                                     | Invoice Credit Type                               |                                                       |                                       |
|                                                        | YYYYMWDD 🖪                                                       | YYYYMMDD 🖪                                                   | ~                                                 |                                                       |                                       |
| Currency Code                                          | Document Total (\$)                                              |                                                              |                                                   |                                                       |                                       |
| USD The Save Draft Documen<br>user to save the documen | t button is available on ever<br>it in its current state and eit | y tab. The Vendor can save a<br>ner continue working on it o | in incomplete docume<br>r come back to it at a la | nt by clicking this button. The Save ar<br>ater time. | d Continue functionality allows the   |
|                                                        |                                                                  |                                                              |                                                   |                                                       |                                       |
| submit] Save Draft Document Previous                   | Help                                                             |                                                              |                                                   |                                                       |                                       |

The Save Draft Document button is available on every tab. The Vendor can save an incomplete document by clicking this button. The Save and Continue functionality allows the user to save the document in its current state and either continue working on it or come back to it at a later time.

# Step 12

| WAWF                                     |                                                                                     |                                             |                           |                                           |            | User : WAWF Vendo<br>Printer Friend |
|------------------------------------------|-------------------------------------------------------------------------------------|---------------------------------------------|---------------------------|-------------------------------------------|------------|-------------------------------------|
| User Vendor Documentation Look           | up Exit                                                                             |                                             |                           |                                           |            | 10.000.0000                         |
| Vendor - Invoice 2-in-1                  |                                                                                     |                                             |                           |                                           |            |                                     |
| Contract >> Pay DoDAAC >> Document >     | Routing >> Data Capture                                                             |                                             |                           |                                           |            |                                     |
| Header Addresses Comments                | Line Item Attachments                                                               | Nisc. Amounts Preview Do                    | cument                    |                                           |            |                                     |
| WARNING: The Invoice Date has been pre-p | opulated from the WAWF system server.                                               |                                             |                           |                                           |            |                                     |
|                                          |                                                                                     |                                             |                           |                                           |            |                                     |
| Contract Number                          | <ul> <li>Required Fields on Submit, saving draft</li> <li>Delivery Order</li> </ul> | Reference Procurement Identifier            | Effective Date            | CAGE Code/Ext.                            | Pay DoDAAC |                                     |
| 1822T518F0509                            |                                                                                     |                                             |                           | 06481                                     | 1822T5     |                                     |
| Contract Number Type                     | Invoice Number **                                                                   | Invoice Date *<br>(WAWF System Server Date) | Final Invoice *           | Communication Service Authorization (CSA) |            |                                     |
| Cooperative Agreement                    |                                                                                     | 2025/01/10                                  | ~                         |                                           |            |                                     |
| Shipment Number **                       | Shipment Date *                                                                     | Final Shipment*                             |                           |                                           |            |                                     |
| SER                                      | YYYYMMDD .                                                                          | •                                           |                           |                                           |            |                                     |
| Billing/Account Number                   | Service Period From Date *                                                          | Service Period To Date *                    | Invoice Credit Type       |                                           |            |                                     |
|                                          | YYYYMM0D                                                                            | YYYY/MM/DD                                  | <b>`</b>                  |                                           |            |                                     |
| Currency Code                            | Document Total (\$)                                                                 |                                             |                           |                                           |            |                                     |
| USD                                      |                                                                                     |                                             | Outage Credit             |                                           |            |                                     |
|                                          |                                                                                     |                                             | Administrative Adjustment |                                           |            |                                     |
|                                          |                                                                                     |                                             |                           |                                           |            |                                     |
|                                          |                                                                                     |                                             |                           |                                           |            |                                     |
|                                          |                                                                                     |                                             |                           |                                           |            |                                     |
|                                          | The Mender and                                                                      | an all as an data dita fa ana attana an     |                           | I a la sta de a la sala a Casada Tarras   |            |                                     |
|                                          | Outore Credit or                                                                    | Administrative Adjustment                   | Ensure all coloctions a   | re accurate before proceeding             |            |                                     |
|                                          | Outage credit of                                                                    | Automistrative Aujustment.                  | crisure all selections a  | re accurate before proceeding.            |            |                                     |
|                                          |                                                                                     |                                             |                           |                                           |            |                                     |
| Submit Save Draft Document Previous      | Help                                                                                |                                             |                           |                                           |            |                                     |
|                                          | Socurity                                                                            | Brivacy Accossibility Manda                 | Customor Support          | wommont Customor Support EAO              |            |                                     |

The Vendor enters all required information on the Header page and selects the Invoice Credit Type: Outage Credit or Administrative Adjustment. Ensure all selections are accurate before proceeding.

# Step 13

| VAWF                                                                                                    |                                                                                       |                                                                                           |                                      |                                           |            | User : WAWF |
|----------------------------------------------------------------------------------------------------|---------------------------------------------------------------------------------------|-------------------------------------------------------------------------------------------|--------------------------------------|-------------------------------------------|------------|-------------|
| ser Vendor Documentation Loo                                                                                                    | kup Exit                                                                              |                                                                                           |                                      |                                           |            |             |
| endor - Invoice 2-in-1                                                                                                    |                                                                                       |                                                                                           |                                      |                                           |            |             |
| outing >> Data Capture                                                                                                    |                                                                                       |                                                                                           |                                      |                                           |            |             |
| Header Addresses Comments                                                                                                    | Line Item Attachments                                                                 | Nisc. Amounts Preview Do                                                                  | cument                               |                                           |            |             |
| INFO: Saved as of: 2025/01/10 22:51:32 Do<br>WARNING: The Invoice Date has been pre-                                                                                                    | cument will be removed from a saved statu<br>populated (again) from the WAWF system s | s after 7 day(s) and any data will be lost.<br>lerver. Changing it may cause processing i | ssues with the entitlement system    | L.                                        |            |             |
| ngle * = Required Fields on Submit; double<br>Contract Number                                                                                                    | ** = Required Fields on Submit, saving draf<br>Delivery Order                         | t document, and tabbing; dagger T = Condi<br>Reference Procurement Identifier             | tionally Required.<br>Effective Date | CAGE Code/Ext.                            | Pay DoDAAC |             |
| 1822T518F0509                                                                                                    | ,                                                                                     |                                                                                           |                                      | 06481                                     | 1822T5     |             |
| Contract Number Type                                                                                                    | Invoice Number **                                                                     | Invoice Date *<br>(WAWF System Server Date)                                               | Final Invoice *                      | Communication Service Authorization (CSA) |            |             |
| Cooperative Agreement                                                                                                    | INV1650                                                                               | 2025/01/10                                                                                | N¥                                   | CSA123456789012345                        |            |             |
| Shipment Number **                                                                                                    | Shipment Date *                                                                       | Final Shipment*                                                                           |                                      |                                           |            |             |
| SER 1654                                                                                                    | 2018/12/19                                                                            | N¥                                                                                        |                                      |                                           |            |             |
| Billing/Account Number                                                                                                    | Service Period From Date *                                                            | Service Period To Date *                                                                  | Invoice Credit Type                  |                                           |            |             |
|                                                                                                    | 2018/12/01                                                                            | 2018/12/20                                                                                | Administrative Adjustment 🗸          |                                           |            |             |
| Currency Code                                                                                                    | Document Total (\$)                                                                   |                                                                                           |                                      |                                           |            |             |
| USD                                                                                                    | -2500.00                                                                              |                                                                                           |                                      |                                           |            |             |
|                                                                                                    |                                                                                       | Click the Addresses                                                                       | Tab to go the Address                | es page.                                  |            |             |
|                                                                                                    |                                                                                       |                                                                                           |                                      |                                           |            |             |
|                                                                                                    |                                                                                       |                                                                                           |                                      |                                           |            |             |
| Submit Save Draft Document Previou                                                                                                    | s Purne Help                                                                          |                                                                                           |                                      |                                           |            |             |
| ( The second second sec |                                                                                       |                                                                                           |                                      |                                           |            |             |
|                                                                                                    |                                                                                       |                                                                                           |                                      |                                           |            |             |

Click the Addresses Tab to go the Addresses page.

| AWF                          | ian Lookun        | Eve                              | User : Den                                                                         | no Builder |
|------------------------------|-------------------|----------------------------------|------------------------------------------------------------------------------------|------------|
| endor - Invoice 2-in-1       |                   |                                  |                                                                                    |            |
| ontract >> Pay DoDAAC >> D   | ocument >> Re     | uting >> Data Capture            |                                                                                    |            |
| Header Addresses C           | Comments Li       | se Item Attachments Ninc. Amount | a Preview Document                                                                 |            |
| WARNING. The Invoice Date ha | is been pre-popul | ded from the WAWF system server. |                                                                                    | ~          |
| Pavee: 1QU78                 |                   | DUNS: 114896056                  | DUNS+4: Extension:                                                                 | - 1        |
| * Pays                       | ee Name 1: 🖸      | ACI, INC FEDERAL                 |                                                                                    | - 1        |
| Paye                         | ee Name 2:        |                                  |                                                                                    | - 1        |
| Pays                         | ee Name 3:        |                                  |                                                                                    | - 1        |
|                              | Address 1: 1      | 376 NEWBROCK DRIVE               |                                                                                    | - 1        |
|                              | Address 2:        |                                  | The Addresses tab is displayed.                                                    | - 1        |
|                              | Address 3:        |                                  | The Vendor can use this tab to view or edit the address information.               | - 1        |
| ,                            | Address 4:        |                                  |                                                                                    | _          |
|                              | City: 🖸           | HANTILLY                         | Based on the routing location codes entered, WAWF will pre-populate the address    | - 1        |
|                              | Country: 🙂        | SA                               | information for each of the location codes onto the document.                      | - 1        |
| Administered By DoDAAC- 9    | \$05124           |                                  |                                                                                    | - 1        |
| * Act                        | tivity Name 1:    | DOMA LOS ANGELES                 | The CAGE Code information is pulled from the Central Contractor Registration (CCR) | - 1        |
| Act                          | tivity Name 2:    |                                  | and DoDAAC information is pulled from the Defense Automatic Addressing System      | - 1        |
| Act                          | tivity Name 3:    |                                  | (DAAS).                                                                            |            |
|                              | Address 1:        | 10111 PLUMMER STREET             |                                                                                    |            |
|                              | Address 2:        | BLDG 10 2ND FLOOR                |                                                                                    |            |
|                              | Address 3:        |                                  |                                                                                    |            |
|                              | Address 4:        | NORTH HULS CA 91343-2036         |                                                                                    |            |
|                              | City:             | NORTHHELS                        | State: CA Zip Code: 91343-2036                                                     |            |
|                              | Country:          |                                  | Military Location Description:                                                     |            |
| Service Accestor DoDA&C /    | Ext - 1831 CX     |                                  |                                                                                    |            |
| Act                          | tivity Name 1:    | STAMP EXHIBITIONS                |                                                                                    |            |
| Act                          | tivity Name 2:    |                                  |                                                                                    |            |
|                              |                   |                                  |                                                                                    |            |
| abriit Save Draft Document   | Help              |                                  |                                                                                    |            |

The Addresses tab is displayed.

The Vendor can use this tab to view or edit the address information.

Based on the routing location codes entered, WAWF will pre-populate the address information for each of the location codes onto the document.

The CAGE Code information is pulled from the Central Contractor Registration (CCR) and DoDAAC information is pulled from the Defense Automatic Addressing System (DAAS).

### Step 15

| WAWF                                                             |                                      |                                    |                               |                           |                      | User : Demo Builder<br>Pinke Friendle |
|------------------------------------------------------------------|--------------------------------------|------------------------------------|-------------------------------|---------------------------|----------------------|---------------------------------------|
| User Vendor Documentation Looku                                  | ip Exit                              |                                    |                               |                           |                      |                                       |
| Vendor - Invoice 2-in-1                                          |                                      |                                    |                               |                           |                      |                                       |
| Contract >> Pay DoDAAC >> Document >>                            | Routing >> Data Capture              |                                    |                               |                           |                      |                                       |
| Header Addresses Comments                                        | Line Item Attachments                | Nisc. Amounts Preview Document     |                               |                           |                      |                                       |
| WARNING: The Invoice Date has been pre-po<br>* = Required Fields | pulated from the WAWF system server. |                                    |                               |                           |                      | ^                                     |
| Payee: 1QU78                                                     | DUNS: 1148960                        | 66                                 | DUNS + 4:                     | Extension:                |                      |                                       |
| * Payee Name 1:                                                  | CACI, INC FEDERAL                    |                                    |                               |                           |                      |                                       |
| Payee Name 2:                                                    |                                      |                                    |                               |                           |                      |                                       |
| Payee Name 3:                                                    |                                      |                                    |                               |                           |                      |                                       |
| Address 1:                                                       | 14370 NEWBROOK DRIVE                 |                                    |                               |                           |                      |                                       |
| Address 2:                                                       |                                      |                                    |                               |                           |                      |                                       |
| Address 3:                                                       |                                      |                                    |                               |                           |                      |                                       |
| Address 4:                                                       |                                      |                                    |                               |                           |                      |                                       |
| City:                                                            | CHANTILLY                            |                                    | State: VA                     |                           | Zip Code: 20151      |                                       |
| Country:                                                         | USA                                  | Military Location Description:     |                               |                           |                      |                                       |
| Administered By DoDAAC: \$0512A                                  |                                      |                                    |                               |                           |                      |                                       |
| * Activity Name                                                  | 1: DOMA LOS ANGELES                  | The Vendor can navigate to the Co  | mments page by clicking       | the Comments tab.         |                      |                                       |
| Activity Name                                                    | 2:                                   |                                    |                               |                           |                      |                                       |
| Activity Name                                                    | 3:                                   |                                    |                               |                           |                      |                                       |
| Address                                                          | 1: 10111 PLUMMER STREET              |                                    |                               |                           |                      |                                       |
| Address                                                          | 2: BLDG 10 2ND FLOOR                 |                                    |                               |                           |                      |                                       |
| Address                                                          | 3:                                   |                                    |                               |                           |                      |                                       |
| Address                                                          | 4: NORTH HILLS CA 91343-2036         |                                    |                               |                           |                      |                                       |
| CR                                                               | y; NORTH HELS                        |                                    | State: CA                     |                           | Zip Code: 91343-2038 |                                       |
| Country                                                          | y:                                   | Military Location Description:     |                               |                           |                      |                                       |
| Service Acceptor DoDAAC / Ext.: 183LC                            | x                                    |                                    |                               |                           |                      |                                       |
| * Activity Name                                                  | 1: STAMP EXHIBITIONS                 |                                    |                               |                           |                      |                                       |
| Activity Name                                                    | 2:                                   |                                    |                               |                           |                      | ~                                     |
|                                                                  |                                      |                                    |                               |                           |                      |                                       |
| Sabesit Save Draft Document Help                                 |                                      |                                    |                               |                           |                      |                                       |
|                                                                  |                                      | Security & Privacy Accessibility V | endor Customer Support Govern | ment Customer Support FAQ |                      |                                       |

The Vendor can navigate to the Comments page by clicking the Comments tab.

# Step 16

| AWF                                             |                                               |                                                       |           | User : Demo Buil |
|-------------------------------------------------|-----------------------------------------------|-------------------------------------------------------|-----------|------------------|
| r yendor bycomentation Lookup Ex                | ot                                            |                                                       |           |                  |
| tract >> Pay DoDAAC >> Document >> Routin       | ng >> Data Capture                            |                                                       |           |                  |
| feader Addresses Comments Line It               | teen Attachments Ninc. Amounts Preview Do     | current                                               |           |                  |
| ARNING: The Invoice Date has been pre-populated | from the WAWF system server.                  |                                                       |           |                  |
| Towners for involve                             |                                               | Initiator Comments                                    |           |                  |
|                                                 |                                               | v                                                     |           |                  |
|                                                 | The <b>Comments</b> page is displayed. This t | ab allows the Vendor to enter further instructions or | comments. |                  |
|                                                 |                                               |                                                       |           |                  |
|                                                 |                                               |                                                       |           |                  |
|                                                 |                                               |                                                       |           |                  |
|                                                 |                                               |                                                       |           |                  |

The Comments page is displayed. This tab allows the Vendor to enter further instructions or comments.

# Step 17

| AWF                                                       |                                                                                                    | User : Demo Build<br>Painte Line |
|-----------------------------------------------------------|----------------------------------------------------------------------------------------------------|----------------------------------|
| er Yendor Dycumentation Lookup Exit                       |                                                                                                    |                                  |
| ndor - Invoice 2-in-1                                     |                                                                                                    |                                  |
| ntract >> Pay DoDUAC >> Document >> Routing >> Dat        | apture                                                                                                    |                                  |
| ARNING The Invoice Date has been pre-oppulated from the 1 | ALE STATE AND A STATE AND A ST |                                  |
|                                                           | Initiator Comments                                                                                                    |                                  |
| Comment for invoice.                                      |                                                                                                    |                                  |
|                                                           |                                                                                                    |                                  |
|                                                           |                                                                                                    |                                  |
|                                                           |                                                                                                    |                                  |
|                                                           |                                                                                                    |                                  |
|                                                           |                                                                                                    |                                  |
|                                                           |                                                                                                    |                                  |
|                                                           |                                                                                                    |                                  |
|                                                           | Ÿ                                                                                                    |                                  |
|                                                           |                                                                                                    |                                  |
|                                                           | The Vendor can navigate to the Line Item page by clicking the Line Item tab.                                                                                                    |                                  |
|                                                           |                                                                                                    |                                  |
|                                                           |                                                                                                    |                                  |
|                                                           |                                                                                                    |                                  |
|                                                           |                                                                                                    |                                  |
|                                                           |                                                                                                    |                                  |
|                                                           |                                                                                                    |                                  |
|                                                           |                                                                                                    |                                  |
|                                                           |                                                                                                    |                                  |
|                                                           |                                                                                                    |                                  |
|                                                           |                                                                                                    |                                  |
| besit Save Draft Document Help                            |                                                                                                    |                                  |
|                                                           |                                                                                                    |                                  |

The Vendor can navigate to the Line Item page by clicking the Line Item tab.

| WAWF                        |                                                 |                   |                     |                        |                                |                       |             |         | User : Demo Builder |
|-----------------------------|-------------------------------------------------|-------------------|---------------------|------------------------|--------------------------------|-----------------------|-------------|---------|---------------------|
| User Vendor Dgo             | umentation Lookup Exit                          |                   |                     |                        |                                |                       |             |         |                     |
| Vendor - Invoice 2          | -in-1                                           |                   |                     |                        |                                |                       |             |         |                     |
| Contract >> Pay DoDA        | AC >> Document >> Routing >> Data (             | Capture           |                     |                        |                                |                       |             |         |                     |
| Header Addres               | es Comments Line Item                           | Attachments Mi    | sc. Amounts Preview | Document               |                                |                       |             |         |                     |
| AAI SDN                     | Date has been pre-populated from the WA<br>ACRN | WF system server. |                     |                        |                                |                       |             |         |                     |
|                             |                                                 | clear             |                     |                        |                                |                       |             |         |                     |
| At least one Line Item is n | equired                                         |                   |                     |                        |                                |                       |             |         |                     |
| Line Item Details           |                                                 |                   |                     |                        |                                |                       |             |         |                     |
| Item No.                    | Product/Service ID                              | Qualifier         | Qty. Shipped        | Unit of Measure        | UofM Code                      | Unit Price (\$)       | Amount (\$) | Actions |                     |
|                             |                                                 |                   |                     |                        |                                |                       |             | A00     |                     |
|                             |                                                 |                   |                     |                        |                                |                       |             |         |                     |
|                             |                                                 |                   |                     |                        |                                |                       |             |         |                     |
|                             |                                                 |                   |                     |                        |                                |                       |             |         |                     |
|                             |                                                 |                   |                     |                        |                                |                       |             |         |                     |
|                             |                                                 |                   |                     |                        |                                |                       |             |         |                     |
|                             |                                                 | The Line          | them many is disc   | laund. The Vender ali  | ales also <b>A stat</b> limbra |                       |             |         |                     |
|                             |                                                 | ine Line          | item page is disp   | layed. The vendor cli  | cks the Add link t             | o add a Line Item.    |             |         |                     |
|                             |                                                 |                   |                     |                        |                                |                       |             |         |                     |
|                             |                                                 |                   |                     |                        |                                |                       |             |         |                     |
|                             |                                                 |                   |                     |                        |                                |                       |             |         |                     |
|                             |                                                 |                   |                     |                        |                                |                       |             |         |                     |
|                             |                                                 |                   |                     |                        |                                |                       |             |         |                     |
|                             |                                                 |                   |                     |                        |                                |                       |             |         |                     |
|                             |                                                 |                   |                     |                        |                                |                       |             |         |                     |
|                             |                                                 |                   |                     |                        |                                |                       |             |         |                     |
|                             |                                                 |                   |                     |                        |                                |                       |             |         |                     |
| Saberit Sava Death Da       | current linin                                   |                   |                     |                        |                                |                       |             |         |                     |
| Contract ( Same Contract Co |                                                 |                   | Constitut & Dais    | ana Aonandilla Mondard | Puolomos Pueneat - Co          | unmered Customer Cust | EAO         |         |                     |

The Line Item page is displayed. The Vendor clicks the Add link to add a Line Item.

## Step 19

| WAWF                            |                                                                                            |                                                       |                                     | User : Demo Builder |
|---------------------------------|--------------------------------------------------------------------------------------------|-------------------------------------------------------|-------------------------------------|---------------------|
| User Vendor Documentation       | Lookup Exit                                                                                |                                                       |                                     | LinkLinks           |
| Vendor - Invoice 2-in-1         |                                                                                            |                                                       |                                     |                     |
| CLINISLIN ACRIN                 |                                                                                            |                                                       |                                     |                     |
|                                 |                                                                                            |                                                       |                                     |                     |
| item No. **                     | Ine terr, coube ** = Required Fields when saving line item, saving<br>Product/Service ID * | draft document, and laborg.                           | Product/Service ID Qualifier *      |                     |
|                                 |                                                                                            |                                                       | •                                   |                     |
| Qty. Shipped *                  | Unit of Measure *                                                                          | Unit Price (\$) *                                     | Amount (\$)                         |                     |
|                                 | Auto Complete                                                                              |                                                       |                                     |                     |
| IAA                             | SDN                                                                                        | ACRN                                                  | PR Number                           |                     |
|                                 |                                                                                            |                                                       |                                     |                     |
| Description *                   |                                                                                            |                                                       |                                     |                     |
|                                 |                                                                                            | ^                                                     |                                     |                     |
|                                 |                                                                                            |                                                       |                                     |                     |
|                                 |                                                                                            |                                                       |                                     |                     |
|                                 |                                                                                            | ~                                                     |                                     |                     |
|                                 |                                                                                            |                                                       |                                     |                     |
|                                 |                                                                                            |                                                       |                                     |                     |
|                                 |                                                                                            |                                                       |                                     |                     |
|                                 |                                                                                            | The CLIN/SLIN page is displa                          | have                                |                     |
|                                 |                                                                                            | the centy sent page is dispit                         | yea.                                |                     |
|                                 |                                                                                            |                                                       |                                     |                     |
|                                 |                                                                                            |                                                       |                                     |                     |
|                                 |                                                                                            |                                                       |                                     |                     |
|                                 |                                                                                            |                                                       |                                     |                     |
|                                 |                                                                                            |                                                       |                                     |                     |
|                                 |                                                                                            |                                                       |                                     |                     |
|                                 |                                                                                            |                                                       |                                     |                     |
|                                 |                                                                                            |                                                       |                                     |                     |
|                                 |                                                                                            |                                                       |                                     |                     |
|                                 |                                                                                            |                                                       |                                     |                     |
| Sava CLINISLIN Sava Peak Docume | ant President Nets                                                                         |                                                       |                                     |                     |
| Ane tran bottine                |                                                                                            |                                                       |                                     |                     |
|                                 |                                                                                            | Security & Privacy Accessibility Vendor Customer Supp | ort Government Customer Support FAQ |                     |
|                                 |                                                                                            |                                                       |                                     |                     |

The CLIN/SLIN page is displayed.

## Step 20

|                                    |                                                                            |                                          |                                                                           | Dinker         |
|------------------------------------|----------------------------------------------------------------------------|------------------------------------------|---------------------------------------------------------------------------|----------------|
| r yendor Dycomentation             | n Lookup Exit                                                              |                                          |                                                                           |                |
| ndor - Invoice 2-in-1              |                                                                            |                                          |                                                                           |                |
| ACRN ACRN                          |                                                                            |                                          |                                                                           |                |
| a * - Remitted Fields when sovie   | inn line damy chuddie ** = Benvirod Fields when sovies line Bern, sovies d | hall document and labling                |                                                                           |                |
| m No. **                           | Product/Service ID *                                                       |                                          | Product/Service ID Qualifier *                                            |                |
| 01                                 | 1234567890123                                                              |                                          | A3 - LOCALLY ASSIGNED NUMBER *                                            |                |
| y. Shipped *                       | Unit of Measure *                                                          | Unit Price (5) *                         | Amount (\$)                                                               |                |
|                                    | EA-EACH                                                                    | 50.00                                    | -2.500.00                                                                 |                |
| u                                  | SDN                                                                        | ACRN                                     | PR Number                                                                 |                |
|                                    |                                                                            |                                          |                                                                           |                |
| scription *                        |                                                                            |                                          |                                                                           |                |
| scription of items.                |                                                                            |                                          |                                                                           |                |
|                                    |                                                                            |                                          |                                                                           |                |
|                                    |                                                                            |                                          |                                                                           |                |
|                                    |                                                                            | ~                                        |                                                                           |                |
|                                    |                                                                            |                                          |                                                                           |                |
|                                    |                                                                            |                                          |                                                                           |                |
|                                    |                                                                            |                                          |                                                                           |                |
|                                    |                                                                            |                                          |                                                                           |                |
|                                    |                                                                            |                                          |                                                                           |                |
|                                    |                                                                            |                                          |                                                                           |                |
|                                    |                                                                            |                                          |                                                                           |                |
| To create a cre                    | edit on the DISA Telecom Credit Invoice,                                   | the Vendor must enter a negative value f | for Quantity Shipped and a positive value for Unit Price. Ensure all entr | ries match the |
| To create a cre                    | edit on the DISA Telecom Credit Invoice,<br>Is.                            | the Vendor must enter a negative value f | for Quantity Shipped and a positive value for Unit Price. Ensure all entr | ries match the |
| To create a cre<br>contract detail | edit on the DISA Telecom Credit Invoice,<br>Is.                            | the Vendor must enter a negative value f | or Quantity Shipped and a positive value for Unit Price. Ensure all entr  | ries match the |

To create a credit on the DISA Telecom Credit Invoice, the Vendor must enter a negative value for Quantity Shipped and a positive value for Unit Price. Ensure all entries match the contract details.

## Step 21

| VAWF                              |                                                                          |                                                   |                                | User : Demo Builde |
|-----------------------------------|--------------------------------------------------------------------------|---------------------------------------------------|--------------------------------|--------------------|
| jser <u>V</u> endor Documentatio  | on Lookup Exit                                                           |                                                   |                                |                    |
| endor - Invoice 2-in-1            |                                                                          |                                                   |                                |                    |
| CLINISLIN ACRIM                   |                                                                          |                                                   |                                |                    |
| inde * - Remitted Fields when sou | uine line Berry chudde ** - Renaized Fields when sevine line Berry sevin | a deal document and labilities                    |                                |                    |
| item No. **                       | Product/Service ID *                                                     |                                                   | Product/Service ID Qualifier * |                    |
| 0001                              | 1234567890123                                                            |                                                   | A3 - LOCALLY ASSIGNED NUMBER * |                    |
| Qty. Shipped *                    | Unit of Measure *                                                        | Unit Price (S) *                                  | Amount (5)                     |                    |
| -50                               | EA-EACH                                                                  | 50.00                                             | -2,500.00                      |                    |
| AAI                               | SDN                                                                      | ACRN                                              | PR Number                      |                    |
|                                   |                                                                          |                                                   |                                |                    |
| Jescription *                     |                                                                          |                                                   |                                |                    |
|                                   | Af                                                                       | ب<br>er entering all mandatory fields, the Vendor | clicks the <b>ACRNs</b> tab.   |                    |
|                                   | _                                                                        |                                                   |                                |                    |
| ere CUNISLIN Seve Even Doc        | ument Protoca Itely                                                      |                                                   |                                |                    |
|                                   |                                                                          |                                                   |                                |                    |

After entering all mandatory fields, the Vendor clicks the ACRNs tab.

| Step 22 |                                                                          |                     |
|---------|--------------------------------------------------------------------------|---------------------|
|         |                                                                          |                     |
|         | WAWF                                                                     | User : Demo Builder |
|         | User Vendor Dycumentation Lookup Exit                                    |                     |
|         | Vendor - Invoice 2-in-1                                                  |                     |
|         | CLINSIN ACION                                                            |                     |
|         | Item No. CLIN Answer (\$) ACRN Amount (\$) Difference (\$)               |                     |
|         | 80012,590.00 0.002,590.00                                                |                     |
|         | Action Automatical and Actions                                           |                     |
|         | The Accounting Classification Reference Number (ACRN) page is displayed. |                     |
|         |                                                                          |                     |

The Accounting Classification Reference Number (ACRN) page is displayed.

Save Draft Document Help

# Step 23

| WAWF                                                                           | User : Demo Builde<br>Taika raina                                                      |
|--------------------------------------------------------------------------------|----------------------------------------------------------------------------------------|
| User Vendor Dycumentation Lookup Exit                                          |                                                                                        |
| Vendor - Invoice 2-in-1                                                        |                                                                                        |
| CLINSLN ACRN                                                                   |                                                                                        |
| Item No. CLIN Amount (\$) ACRN Amount (\$) Difference (\$)                     |                                                                                        |
| 0001 -2,500.00 0.00 -2,500.00                                                  |                                                                                        |
| Add ACRN                                                                       |                                                                                        |
|                                                                                |                                                                                        |
| UPON COMPLETION OF WORK IN THIS AREA, CLICK ON ANOTHER TAB FOR FURTHER ACTION. |                                                                                        |
|                                                                                |                                                                                        |
|                                                                                |                                                                                        |
|                                                                                |                                                                                        |
|                                                                                |                                                                                        |
|                                                                                |                                                                                        |
|                                                                                |                                                                                        |
|                                                                                | To add an ACRN click the Add ACRN link.                                                |
|                                                                                |                                                                                        |
|                                                                                |                                                                                        |
|                                                                                |                                                                                        |
|                                                                                |                                                                                        |
|                                                                                |                                                                                        |
|                                                                                |                                                                                        |
|                                                                                |                                                                                        |
|                                                                                |                                                                                        |
|                                                                                |                                                                                        |
|                                                                                |                                                                                        |
|                                                                                |                                                                                        |
|                                                                                |                                                                                        |
| Save Draft Document Help                                                       |                                                                                        |
| Sec                                                                            | curity & Privacy Accessibility Vendor Customer Support Government Customer Support FAQ |
|                                                                                |                                                                                        |

To add an ACRN click the Add ACRN link.

| WAWF                                                                                                    | User : Demo Builder |
|----------------------------------------------------------------------------------------------------|---------------------|
| User Yeedor Dgoumentation Lookup Exit                                                                                  |                     |
| Vendor - Invoice 2-in-1                                                                                                |                     |
| CLINSLIN ACPO                                                                                                    |                     |
| Term No. C1 IN Amount (5). ACDN Amount (5). Difference (5)                                                             |                     |
| 0001 -2.550.00 -2.598.00 0.00                                                                                          |                     |
| ACEN Amount (5) Actions                                                                                                |                     |
| A - 2500.00 Delete ACRN                                                                                                |                     |
| Adi ACRN                                                                                                    |                     |
|                                                                                                    |                     |
| APTAL GARPLE DAR OF HUMA IS THE PARA, LAUKA WA PAULITER TAR FUN FUNCTION.                                              |                     |
|                                                                                                    |                     |
|                                                                                                    |                     |
|                                                                                                    |                     |
|                                                                                                    |                     |
|                                                                                                    |                     |
|                                                                                                    |                     |
| Fields for ACRN and Amount will become available. The Vendor enters the ACRN and the ACRN price from the contract. The |                     |
| difference between the CLIN Amount and the ACRN Amount must be \$0.00.                                                 |                     |
|                                                                                                    |                     |
|                                                                                                    |                     |
|                                                                                                    |                     |
|                                                                                                    |                     |
|                                                                                                    |                     |
|                                                                                                    |                     |
|                                                                                                    |                     |
|                                                                                                    |                     |
|                                                                                                    |                     |
|                                                                                                    |                     |
|                                                                                                    |                     |
| Save Skell Document                                                                                                    |                     |
| Security & Privacy Accessibility Vendor Customer Support Government Customer Support FAQ                               |                     |

Fields for ACRN and Amount will become available. The Vendor enters the ACRN and the ACRN price from the contract. The difference between the CLIN Amount and the ACRN Amount must be \$0.00.

# Step 25

| WAWF                                                                           | User : Demo Builder                                                                      |
|--------------------------------------------------------------------------------|------------------------------------------------------------------------------------------|
| User Vendor Dgcumentation Lookup Exit                                          |                                                                                          |
| Vendor - Invoice 2-in-1                                                        |                                                                                          |
| CLINISLIN AOBH                                                                 |                                                                                          |
| Item No. CLIN Amount (\$) ACRN Amount (\$) Difference (\$)                     |                                                                                          |
| 0001 -2,500.00 2,500.00 -5,000.00                                              |                                                                                          |
| ACRN Amount (\$) Actions                                                       |                                                                                          |
| Add ACRN                                                                       |                                                                                          |
|                                                                                |                                                                                          |
| UPON COMPLETION OF WORK IN THIS AREA, CLICK ON ANOTHER TAB FOR FURTHER ACTION. |                                                                                          |
|                                                                                |                                                                                          |
|                                                                                |                                                                                          |
|                                                                                |                                                                                          |
|                                                                                |                                                                                          |
|                                                                                |                                                                                          |
|                                                                                |                                                                                          |
|                                                                                | The Vendor returns to the CLIN/SLIN page by clicking the CLIN/SLIN tab.                  |
|                                                                                |                                                                                          |
|                                                                                |                                                                                          |
|                                                                                |                                                                                          |
|                                                                                |                                                                                          |
|                                                                                |                                                                                          |
|                                                                                |                                                                                          |
|                                                                                |                                                                                          |
|                                                                                |                                                                                          |
|                                                                                |                                                                                          |
|                                                                                |                                                                                          |
| Saue Droft Document Help                                                       |                                                                                          |
|                                                                                | Security & Privacy Accessibility Vendor Customer Support Government Customer Support FAQ |
|                                                                                |                                                                                          |

The Vendor returns to the CLIN/SLIN page by clicking the CLIN/SLIN tab.

### Step 26

|                                     |                                                                                  |                                          |                         |                                        | User : Demo Bui |
|-------------------------------------|----------------------------------------------------------------------------------|------------------------------------------|-------------------------|----------------------------------------|-----------------|
| ser Vendor Documentation            | Lookup Exit                                                                      |                                          |                         |                                        |                 |
| endor - Invoice 2-in-1              |                                                                                  |                                          |                         |                                        |                 |
| CLIN/SLIN ACRNs                     |                                                                                  |                                          |                         |                                        |                 |
|                                     |                                                                                  |                                          |                         |                                        |                 |
| gle * = Required Fields when saving | line item, double ** = Required Fields when saving line<br>Deschart Resolve ID * | tem, saving draft document, and tabbing. |                         | Brockest Femiles ID Confiller 1        |                 |
| 1001                                | 1234542380123                                                                    |                                          |                         | A1. LOCALLY ASSIGNED NUMBER            |                 |
| to Shinend !                        | Halt of Manager 1                                                                |                                          | it Dalam (B) *          | Amount (5)                             |                 |
| ig. amppea                          | on or manuf                                                                      | 10                                       | an P (a)                | 200000                                 |                 |
| <u>v</u>                            | EA-EACH                                                                          | 100                                      |                         | 2,000 00                               |                 |
| AJ                                  | SON                                                                              | AC                                       | RN                      | PR Number                              |                 |
|                                     |                                                                                  |                                          |                         |                                        |                 |
| ascription *                        |                                                                                  |                                          |                         |                                        |                 |
|                                     |                                                                                  |                                          | ~                       |                                        |                 |
|                                     |                                                                                  |                                          | ~                       |                                        |                 |
|                                     | The CLIN/SLIN page is displ                                                      | ayed, the Vendor can save the            | Line Item information   | by clicking the Save CLIN/SLIN button. |                 |
|                                     | The CLIN/SLIN page is disp                                                       | ayed, the Vendor can save the            | 2 Line Item information | by clicking the Save CLIN/SLIN button. |                 |
|                                     | The CUN/SUN page is disp                                                         | ayed, the Vendor can save the            | Line Item information   | by clicking the Save CLIN/SLIN button. |                 |
|                                     | The CLIN/SLIN page is disp                                                       | ayed, the Vendor can save the            | • Line Item information | by clicking the Save CLIN/SLIN button. |                 |

The CLIN/SLIN page is displayed, the Vendor can save the Line Item information by clicking the Save CLIN/SLIN button.

# Step 27

| WAWF                  |                                              |                           |                      |                        |                        |                       |                 |             | User : Demo Builder<br>Exister Existentia |
|-----------------------|----------------------------------------------|---------------------------|----------------------|------------------------|------------------------|-----------------------|-----------------|-------------|-------------------------------------------|
| User Yendor           | Dgcumentation Lookup Exit                    |                           |                      |                        |                        |                       |                 |             |                                           |
| Vendor - Invoi        | ce 2-in-1                                    |                           |                      |                        |                        |                       |                 |             |                                           |
| Contract >> Pay I     | DoDAAC >> Document >> Routing >> Dat         | ta Capture                |                      |                        |                        |                       |                 |             |                                           |
| Header A              | ddresses Comments Line Item                  | Attachments               | Nisc. Amounts Previe | w Document             |                        |                       |                 |             |                                           |
| WARNING: The In       | woice Date has been pre-populated from the 1 | NAWF system server.       |                      |                        |                        |                       |                 |             |                                           |
| INFO: The ACRN        | Amount for ACRN 'AA' for Line Item '0001' wa | is updated to the Line Re | n Amount             |                        |                        |                       |                 |             |                                           |
| AAI 3                 | ON ACION                                     | class                     |                      |                        |                        |                       |                 |             |                                           |
|                       |                                              |                           |                      |                        |                        |                       |                 |             |                                           |
| At least one Line Ite | m is required                                |                           |                      |                        |                        |                       |                 |             |                                           |
| Line Item Deta        | ulls                                         |                           |                      |                        |                        |                       |                 |             |                                           |
| Item No.              | Product/Service ID                           | Qualifier                 | Qty. Shipped         | Unit of Measure        | UofM Code              | Unit Price (\$)       | Amount (\$)     | Actions     |                                           |
| 0001                  | 123456/030123                                | 765                       | -50                  | E.ach                  | EA                     | 50.00                 | -2,500.00       | COR Delete  |                                           |
|                       |                                              |                           |                      |                        |                        |                       |                 |             |                                           |
|                       |                                              |                           |                      |                        |                        |                       |                 |             |                                           |
|                       |                                              |                           |                      |                        |                        |                       |                 |             |                                           |
|                       |                                              |                           |                      |                        |                        |                       |                 |             |                                           |
|                       |                                              |                           |                      |                        |                        |                       |                 |             |                                           |
|                       |                                              |                           |                      |                        |                        |                       |                 |             |                                           |
|                       |                                              |                           |                      |                        |                        |                       |                 |             |                                           |
| The Li                | ne Item page is displayed                    | with the upda             | ted item. The Vendo  | r may add anothe       | r Line Item by click   | ing the Add link and  | repeating the p | procedures. |                                           |
|                       |                                              |                           |                      |                        |                        |                       |                 |             |                                           |
|                       |                                              |                           |                      |                        |                        |                       |                 |             |                                           |
|                       |                                              |                           |                      |                        |                        |                       |                 |             |                                           |
|                       |                                              |                           |                      |                        |                        |                       |                 |             |                                           |
|                       |                                              |                           |                      |                        |                        |                       |                 |             |                                           |
|                       |                                              |                           |                      |                        |                        |                       |                 |             |                                           |
|                       |                                              |                           |                      |                        |                        |                       |                 |             |                                           |
|                       |                                              |                           |                      |                        |                        |                       |                 |             |                                           |
|                       |                                              |                           |                      |                        |                        |                       |                 |             |                                           |
|                       |                                              |                           |                      |                        |                        |                       |                 |             |                                           |
|                       |                                              |                           |                      |                        |                        |                       |                 |             |                                           |
| Salest Save Dr        | art Document Help                            |                           |                      |                        |                        |                       |                 |             |                                           |
|                       |                                              |                           | Security & Pt        | ivacy Accessibility Ve | endor Customer Support | Government Customer S | upport FAQ      |             |                                           |

The Line Item page is displayed with the updated item. The Vendor may add another Line Item by clicking the Add link and repeating the procedures.

| ser Vendor Docume           | entation Lookup Exit                   |                            |                       |                         |                       |                      |             |             |   |  |
|-----------------------------|----------------------------------------|----------------------------|-----------------------|-------------------------|-----------------------|----------------------|-------------|-------------|---|--|
| endor - Invoice 2-in        | n-1                                    |                            |                       |                         |                       |                      |             |             |   |  |
| ntract >> Pay DoDAAC        | >> Document >> Routing >> Dat          | ta Capture                 |                       |                         |                       |                      |             |             |   |  |
| ABNING The Invoice Dat      | te has been me considered from the '   | WWWF system server         | HILL PERMIT           | CH COLUMN               |                       |                      |             |             |   |  |
| NFO: The ACRN Amount fi     | for ACRN 'AA' for Line Item '0001' via | as updated to the Line Nem | Amount                |                         |                       |                      |             |             |   |  |
| AI SDN                      | ACRN                                   | char                       |                       |                         |                       |                      |             |             |   |  |
|                             |                                        |                            |                       |                         |                       |                      |             |             |   |  |
| east one Line item is requi | aneg                                   |                            |                       |                         |                       |                      |             |             |   |  |
| an No.                      | Product/Service ID                     | Qualifier                  | Oty, Shinned          | Unit of Measure         | LlofM Code            | Unit Price (\$)      | Amount (S)  | Actions     |   |  |
| 101                         | 1234567890123                          | A3                         | -50                   | Each                    | EA                    | 50.00                | -2,500.00   | Edit Delete |   |  |
|                             |                                        |                            |                       |                         |                       |                      |             | Add         |   |  |
|                             |                                        |                            |                       |                         |                       |                      |             |             |   |  |
|                             |                                        |                            |                       |                         |                       |                      |             |             |   |  |
|                             |                                        |                            |                       |                         |                       |                      |             |             |   |  |
|                             |                                        |                            |                       |                         |                       |                      |             |             |   |  |
|                             |                                        |                            |                       |                         |                       |                      |             |             |   |  |
|                             |                                        |                            |                       |                         |                       |                      |             |             |   |  |
|                             |                                        |                            |                       |                         |                       |                      |             |             | _ |  |
|                             | The Vender of                          | n adit as dalates          |                       | account by aliabian the | o Edit or Doloto li   | ake under the Actio  | os boading  |             |   |  |
|                             | The Vendor ca                          | n edit or delete           | e Line Items as nece  | essary by clicking th   | e Edit or Delete lir  | nks under the Action | ns heading. |             |   |  |
|                             | The Vendor ca                          | n edit or delete           | Line Items as nece    | essary by clicking th   | e Edit or Delete lir  | nks under the Action | ns heading. |             |   |  |
|                             | The Vendor ca                          | n edit or delete           | Line Items as nece    | essary by clicking th   | e Edit or Delete lir  | nks under the Action | ns heading. |             |   |  |
|                             | The Vendor ca                          | n edit or delete           | Line Items as nece    | essary by clicking th   | e Edit or Delete lir  | nks under the Action | ns heading. |             |   |  |
|                             | The Vendor ca                          | n edit or delete           | Line Items as nece    | essary by clicking th   | e Edit or Delete lir  | nks under the Action | ns heading. |             |   |  |
|                             | The Vendor ca                          | ın edit or delete          | e Line I tems as nece | essary by clicking th   | e Edit or Delete lir  | nks under the Action | ns heading. |             |   |  |
|                             | The Vendor ca                          | n edit or delete           | e Line I tems as nece | essary by clicking th   | ee Edit or Delete lir | nks under the Action | ns heading. |             |   |  |
|                             | The Vendor ca                          | n edit or delete           | Line Items as nece    | essary by clicking th   | ie Edit or Delete lir | nks under the Action | ns heading. |             |   |  |
|                             | The Vendor ca                          | n edit or delete           | the litems as nece    | essary by clicking th   | e Edit or Delete lir  | nks under the Action | ns heading. |             |   |  |
|                             | The Vendor ca                          | n edit or delete           | : Line Items as nece  | essary by clicking th   | ie Edit or Delete lir | nks under the Action | ns heading. |             |   |  |

The Vendor can edit or delete Line Items as necessary by clicking the Edit or Delete links under the Actions heading.

## Step 29

| NAWF                                      |                                                                                     |                                                |                       |                         |                       |                          |              |                        | Use |
|-------------------------------------------|-------------------------------------------------------------------------------------|------------------------------------------------|-----------------------|-------------------------|-----------------------|--------------------------|--------------|------------------------|-----|
| ser <u>Y</u> endor Dgcs                   | mentation Lookup Exit                                                               |                                                |                       |                         |                       |                          |              |                        |     |
| endor - Invoice 2                         | -in-1                                                                               |                                                |                       |                         |                       |                          |              |                        |     |
| intract >> Pay DoDA                       | IC >> Document >> Routing >> Data                                                   | a Capture                                      |                       |                         |                       |                          |              |                        |     |
| Header Address                            | es Comments Line Item                                                               | Attachments                                    | Nisc. Amounts Preview | Document                |                       |                          |              |                        |     |
| ARNING: The Invoice<br>IFO: The ACRN Amou | Date has been pre-populated from the W<br>st for ACRN 'AA' for Line item '0001' was | AWF system server.<br>updated to the Line Bern | Amount                |                         |                       |                          |              |                        |     |
| AAJ SDN                                   | ACRN                                                                                |                                                |                       |                         |                       |                          |              |                        |     |
|                                           |                                                                                     | clear                                          |                       |                         |                       |                          |              |                        |     |
| least one Line Item is re                 | quired                                                                              |                                                |                       |                         |                       |                          |              |                        |     |
| ine Item Details                          |                                                                                     |                                                |                       |                         |                       |                          |              |                        |     |
| Item No.<br>1001                          | Product/Service ID<br>1234567890123                                                 | Qualifier                                      | Qty. Shipped          | Unit of Measure<br>Each | UolM Code<br>FA       | Unit Price (\$)<br>50.00 | Amount (5)   | Actions<br>Edit Delete |     |
|                                           |                                                                                     |                                                |                       |                         |                       |                          |              | Add                    |     |
|                                           |                                                                                     |                                                |                       |                         |                       |                          |              |                        |     |
|                                           |                                                                                     |                                                |                       |                         |                       |                          |              |                        |     |
|                                           |                                                                                     |                                                |                       |                         |                       |                          |              |                        |     |
|                                           |                                                                                     |                                                |                       |                         |                       |                          |              |                        |     |
|                                           |                                                                                     | _                                              |                       |                         |                       |                          |              |                        |     |
|                                           |                                                                                     | -                                              |                       |                         |                       |                          |              |                        |     |
|                                           |                                                                                     | ine                                            | e vendor can click tr | e Attachments tab       | to navigate to the    | e Attachments page       |              |                        |     |
|                                           |                                                                                     | _                                              |                       |                         |                       |                          |              |                        |     |
|                                           |                                                                                     |                                                |                       |                         |                       |                          |              |                        |     |
|                                           |                                                                                     |                                                |                       |                         |                       |                          |              |                        |     |
|                                           |                                                                                     |                                                |                       |                         |                       |                          |              |                        |     |
|                                           |                                                                                     |                                                |                       |                         |                       |                          |              |                        |     |
|                                           |                                                                                     |                                                |                       |                         |                       |                          |              |                        |     |
|                                           |                                                                                     |                                                |                       |                         |                       |                          |              |                        |     |
|                                           |                                                                                     |                                                |                       |                         |                       |                          |              |                        |     |
|                                           |                                                                                     |                                                |                       |                         |                       |                          |              |                        |     |
|                                           |                                                                                     |                                                |                       |                         |                       |                          |              |                        |     |
| abrait Save Draft Doo                     | ument Help                                                                          |                                                |                       |                         |                       |                          |              |                        |     |
|                                           | and the state                                                                       |                                                | Country & Dri         | unar Annanikithe Mar    | adar Cuntomor Comment | Coursement Curtemor F    | unnert FAO   |                        |     |
|                                           |                                                                                     |                                                | Socurity & Pil        | racy necessionly ver    | nuor ousromer support | - oovernment ousioner a  | upport 17402 |                        |     |

The vendor can click the Attachments tab to navigate to the Attachments page.

|                                                         | User:                                                                                                    |
|---------------------------------------------------------|----------------------------------------------------------------------------------------------------|
| er Vendor Documentation Looku                           | p Ext                                                                                                    |
| ndor - Invoice 2-in-1                                   |                                                                                                    |
| ntract >> Pay DoDAAC >> Document >>                     | Routing >> Data Capture                                                                                                |
| Header Addresses Comments                               | Line Ren Attachmenta Alisc. Amounts Provine Document                                                                   |
| ARMING: The Invoice Date has been pri                   | -populated from the WAWF system server.                                                                                |
| ARNING: WAWF is designate<br>NOT enter classified infor | d for Sensitive Unclassified information ONLY.                                                                         |
| ere is an attachment size limit of GMR att              | instrument over the second                                                                                             |
| Itashmant                                               |                                                                                                    |
| Browse                                                  | Wash .                                                                                                    |
|                                                         |                                                                                                    |
| Itachments Name Actions                                 |                                                                                                    |
|                                                         |                                                                                                    |
|                                                         |                                                                                                    |
|                                                         |                                                                                                    |
|                                                         |                                                                                                    |
|                                                         |                                                                                                    |
|                                                         |                                                                                                    |
|                                                         |                                                                                                    |
|                                                         | The Attackment wave is your diveloped. Click the Pressee butters to leave the Clic that is to be attacked              |
|                                                         | The Attachment page is now displayed. Click the Browse button to locate the file that is to be attached.               |
|                                                         | The Attachment page is now displayed. Click the Browse button to locate the file that is to be attached.               |
|                                                         | The Attachment page is now displayed. Click the Browse button to locate the file that is to be attached.               |
|                                                         | The <b>Attachment</b> page is now displayed. Click the <b>Browse</b> button to locate the file that is to be attached. |
|                                                         | The <b>Attachment</b> page is now displayed. Click the <b>Browse</b> button to locate the file that is to be attached. |
|                                                         | The <b>Attachment</b> page is now displayed. Click the <b>Browse</b> button to locate the file that is to be attached. |
|                                                         | The <b>Attachment</b> page is now displayed. Click the <b>Browse</b> button to locate the file that is to be attached. |
|                                                         | The <b>Attachment</b> page is now displayed. Click the <b>Browse</b> button to locate the file that is to be attached. |
|                                                         | The <b>Attachment</b> page is now displayed. Click the <b>Browse</b> button to locate the file that is to be attached. |
|                                                         | The <b>Attachment</b> page is now displayed. Click the <b>Browse</b> button to locate the file that is to be attached. |
|                                                         | The <b>Attachment</b> page is now displayed. Click the <b>Browse</b> button to locate the file that is to be attached. |

The Attachment page is now displayed. Click the Browse button to locate the file that is to be attached.

# Step 31

| NAWF                                                                               | User ; Demo                                                                   |
|------------------------------------------------------------------------------------|-------------------------------------------------------------------------------|
| User Vendor Documentation Lookup Exit                                              |                                                                               |
| Vendor - Invoice 2-in-1                                                            |                                                                               |
| Contract >> Pay DoDAAC >> Document >> Routing >> Data Capture                      |                                                                               |
| Header Addresses Comments Line Item Attachments                                    | Hisc Ansounts Preview Document                                                |
| WARNING: The Invoice Date has been pre-populated from the WAWF system              | n server.                                                                     |
| WARNING: WAWF is designated for Sensitive Unclass                                  | sified information ONLY.                                                      |
| Do NOT enter classified information in this system.                                |                                                                               |
| here is an attachment size limit of GMB, attachments over this size will be reject | del.                                                                          |
| Attachment                                                                         |                                                                               |
| C:IUsers/rescottiOneDriv Browse Uptood                                             |                                                                               |
| Attachments Name Actions                                                           |                                                                               |
|                                                                                    |                                                                               |
|                                                                                    |                                                                               |
|                                                                                    |                                                                               |
|                                                                                    |                                                                               |
|                                                                                    |                                                                               |
|                                                                                    |                                                                               |
|                                                                                    |                                                                               |
|                                                                                    | The Vendor clicks the <b>Unload</b> button to attach the selected document    |
|                                                                                    | The venues are option button to attach the selected document.                 |
|                                                                                    | The vendor clicks the <b>opoid battor</b> to attach the selected document.    |
|                                                                                    | The Period Circles the <b>Option</b> Justice to stated the solution document. |
|                                                                                    |                                                                               |
|                                                                                    |                                                                               |
|                                                                                    |                                                                               |
|                                                                                    |                                                                               |
|                                                                                    |                                                                               |
|                                                                                    |                                                                               |
|                                                                                    |                                                                               |
|                                                                                    |                                                                               |
|                                                                                    |                                                                               |
|                                                                                    |                                                                               |

The Vendor clicks the Upload button to attach the selected document.

| WAWF                                                                                                    | User : Demo Builder<br>Exercise |
|----------------------------------------------------------------------------------------------------|---------------------------------|
| User Vender Decumentation Lookup Exit                                                                                                    |                                 |
| Vendor - Invoice 2-in-1                                                                                                    |                                 |
| Contract >> Pay DoDAAC >> Document >> Bouting >> Data Capture                                                                                 |                                 |
| Meader Addresses Convenents Line Item Attachments Mitc. Amounts Preview Document                                                              |                                 |
| WARNING: The Involce Date has been pre-papulated from the WAWF system server.                                                                 |                                 |
| WARNING: WAWF is designated for Sensitive Unclassified information ONLY.<br>Do NOT enter classified information in this system.               |                                 |
| There is a start tendent of MR attactment on the system of the related                                                                        |                                 |
| All schanger                                                                                                    |                                 |
| Provide Internet                                                                                                    |                                 |
|                                                                                                    |                                 |
| Attachments Name Actions                                                                                                    |                                 |
| The attachment is now saved on the document. The attachment may be viewed or deleted by click the View Attachment or Delete Attachment links. | ang                             |
|                                                                                                    |                                 |
| Sateretti Saree Datit Documenti Melipi                                                                                                    |                                 |
|                                                                                                    |                                 |

The attachment is now saved on the document. The attachment may be viewed or deleted by clicking the View Attachment or Delete Attachment links.

## Step 33

| WAWF                                        |                                                                                                    | User : Demo Builder |
|---------------------------------------------|----------------------------------------------------------------------------------------------------|---------------------|
| User Vendor Documentation Look              | Nep Exit                                                                                                    | Linkercounty        |
| Vendor - Invoice 2-in-1                     |                                                                                                    |                     |
| Contract >> Pay DoDAAC >> Document >        | » Rotting >> Data Capture                                                                                                    |                     |
| Header Addresses Comments                   | Line Item Attachments Miloc. Ancounts Preview Document                                                                                                    |                     |
| WARNING: The Invoice Date has been p        | vre-populated from the WAWF system server.                                                                                                    |                     |
| WARNING: WAWF is designated                 | ted for Sensitive Unclassified information ONLY.                                                                                                    |                     |
| Do NOT enter classified info                | rmation in this system.                                                                                                    |                     |
| There is an attachment size limit of GMB, a | flachments over this size will be rejected.                                                                                                    |                     |
| Attachment                                  |                                                                                                    |                     |
| Browse                                      | 1, to a second second se |                     |
| Attachments Name                            | Actions                                                                                                    |                     |
|                                             | The Vendor can navigate to the Miscellaneous Amounts page by clicking the Misc. Amounts tab.                                                                                                    |                     |
|                                             |                                                                                                    |                     |
| Sebenit Seve Draft Document Help            |                                                                                                    |                     |
|                                             | Security & Privacy Accessibility Vendor Customer Support Government Customer Support FAQ                                                                                                    |                     |

The Vendor can navigate to the Miscellaneous Amounts page by clicking the Misc. Amounts tab.

| AMF         Own         Own           American Control (and a control (and a control (a control (and control (a control (a control (an                                                                                                    |                                      |                                                                                           |                          |                                                                                    |      |
|----------------------------------------------------------------------------------------------------|--------------------------------------|-------------------------------------------------------------------------------------------|--------------------------|------------------------------------------------------------------------------------|------|
|                                                                                                    | AWF                                  |                                                                                           |                          |                                                                                    | User |
| Index - Index 2A-1<br>Table - Table SLAC - Standard - Gal Capter<br>Table - Table SLAC - Standard - Gal Capter<br>Table - Standard - Gal Capter<br>Table - Standard | ser Yendor Documentation J           | Lookup Exit                                                                               |                          |                                                                                    |      |
| addet - 1 Gegard - Naturet - Naturet                                                                                                    | fendor - Invoice 2-in-1              |                                                                                           |                          |                                                                                    |      |
| Nucl     Nuclear Second     Nuclear Second       Mathemax     Nuclear Second     Nuclear Second       Mathemax     Nuclear Second     Addit       Mathemax     Mathemax     Addit       Mathemax     Mathemax     Addit       Mathemax     Mathemax     Addit       Mathemax     Mathemax     Addit       Mathemax     Mathemax     Addit       Mathemax     Mathemax     Addit       Mathemax     Addit     Addit       Mathemax     Addit     Addit       Mathemax     Addit     Addit       Mathemax     Addit     Addit                                                                                                    | Contract >> Pay DoDAAC >> Docume     | int >> Routing >> Data Capture                                                            |                          |                                                                                    |      |
| With Circle Answer (1)       Addition of the association of the association of the asso                                                                                                    | Header Addresses Commen              | sts Line Item Attachments Mix. Amounts Preview Doc                                        | current                  |                                                                                    |      |
| Hard Marcol Amounts<br>Mere Frée Marcol Marcol Amount (B) Antion<br>Marcol Marcol Amount (B) Antion<br>Tes Tas Amount (B) Antion<br>Tes Tas Amount (B) Antion<br>Antion<br>The Misc Amounts page is displayed. Use this tab to enter Miscellaneous Fees, Miscellaneous Allowances, and Taxes as required. Double-check entries for<br>accuracy to ensure proper processing.                                                                                                    | WARNING. The Invoice Date has been p | pre-populated from the WAWF system server.                                                |                          |                                                                                    |      |
| Name: File         Name: File         Name: F                                                                                                    | tiscellaneous Amounts                |                                                                                           |                          |                                                                                    |      |
| Mac     // Add       Mac     Add       Ter     Ter Amount (t)       Add       The Misc. Amounts page is displayed. Use this tab to enter Miscellaneous Fees, Miscellaneous Allowances, and Taxes as required. Double-check entries for accuracy to ensure proper processing.                                                                                                    | Misc. Fee                            | Misc. Fee Amount (\$)                                                                     | Actions                  |                                                                                    |      |
| Non-Annances     Description       Tw     Tas Announts       The Misc, Amounts page is displayed. Use this tab to enter Miscellaneous Fees, Miscellaneous Allowances, and Taxes as required. Double-check entries for accuracy to ensure proper processing.                                                                                                    |                                      |                                                                                           | Add                      |                                                                                    |      |
| Tex         Tex Amount (t)         Actions           Add         Add         Add                                                                                                    | Misc. Anowence                       | Misc. Allowance Amount (5)                                                                | Actions                  |                                                                                    |      |
| The Misc. Amounts page is displayed. Use this tab to enter Miscellaneous Fees, Miscellaneous Allowances, and Taxes as required. Double-check entries for accuracy to ensure proper processing.                                                                                                    | Tax                                  | Tax Arount (\$)                                                                           | Actions                  |                                                                                    |      |
| The Misc. Amounts page is displayed. Use this tab to enter Miscellaneous Fees, Miscellaneous Allowances, and Taxes as required. Double-check entries for<br>accuracy to ensure proper processing.                                                                                                    |                                      |                                                                                           | Add                      |                                                                                    |      |
|                                                                                                    |                                      |                                                                                           |                          |                                                                                    |      |
|                                                                                                    |                                      | The Misc. Amounts page is displayed. Use this to accuracy to ensure proper processing.    | ab to enter Miscellaneou | us Fees, Miscellaneous Allowances, and Taxes as required. Double-check entries for |      |
|                                                                                                    |                                      | The Misc. Amounts page is displayed. Use this ta<br>accuracy to ensure proper processing. | ab to enter Miscellaneou | is Fees, Miscellaneous Allowances, and Taxes as required. Double-check entries for |      |
|                                                                                                    |                                      | The Misc. Amounts page is displayed. Use this to accuracy to ensure proper processing.    | ab to enter Miscellaneou | us Fees, Miscellaneous Allowances, and Taxes as required. Double-check entries for |      |
|                                                                                                    |                                      | The Misc. Amounts page is displayed. Use this ta<br>accuracy to ensure proper processing. | ab to enter Miscellaneou | is Fees, Miscellaneous Allowances, and Taxes as required. Double-check entries for |      |
|                                                                                                    |                                      | The Misc. Amounts page is displayed. Use this to accuracy to ensure proper processing.    | ab to enter Miscellaneou | us Fees, Miscellaneous Allowances, and Taxes as required. Double-check entries for |      |
|                                                                                                    |                                      | The Misc. Amounts page is displayed. Use this ta<br>accuracy to ensure proper processing. | ab to enter Miscellaneou | us Fees, Miscellaneous Allowances, and Taxes as required. Double-check entries for |      |
|                                                                                                    |                                      | The Misc. Amounts page is displayed. Use this to<br>accuracy to ensure proper processing. | ab to enter Miscellaneou | us Fees, Miscellaneous Allowances, and Taxes as required. Double-check entries for |      |
|                                                                                                    |                                      | The Misc. Amounts page is displayed. Use this to accuracy to ensure proper processing.    | ab to enter Miscellaneou | us Fees, Miscellaneous Allowances, and Taxes as required. Double-check entries for |      |
|                                                                                                    |                                      | The Misc. Amounts page is displayed. Use this to<br>accuracy to ensure proper processing. | ab to enter Miscellaneou | us Fees, Miscellaneous Allowances, and Taxes as required. Double-check entries for |      |

The Misc. Amounts page is displayed. Use this tab to enter Miscellaneous Fees, Miscellaneous Allowances, and Taxes as required. Double-check entries for accuracy to ensure proper processing.

# Step 35

| WANKE         State         State           Under - Involte? Jan 1         Control - Notice? Jan 1           Control - Notice? Jan 1         Real Annual Processor Processor Procesor Procesor Processor Processor Processor Processor Processor Proc                                                                                                    |
|----------------------------------------------------------------------------------------------------|
| Specific Specific Control 2 - Montemativa Lucituma Control 2 - Montemativa Lucituma Control 2 - Montemativa Control 2 - Montemativa Control 2 - Montema                           |
| Window - Investor 2 Jan 1         March 1 Advances         Decament >> Seld > Cadores           Window - Linewise - Seld >> Cadores         March 1 Advances         Produce Result           Window - Takeness         March 1 Advances         Produce Result           Window - Takeness         March 1 Advances         Produce Result           Window - Takeness         March 1 Advances         Advances           March 1 Res         March 1 Researce         Advances           March 1 Researce         March 1 Researce Advances (1)         Advances                                                                                                    |
| Configure - May Multick - Operating - Bold Capitan         Resk Mundet         Persons Nummer           March - Makemany, Conternany, Conternany, Contendance         Resk Mundet         Persons Nummer           Microbiol         Resk Mundet         Persons Nummer           Microbiol         Resk Mundet         Resk Mundet           Microbiol         Microbiol         Addia           Microbiol         Microbiol         Addia                                                                                                    |
| Backetter         Comment         Date Imm         Association           Microlline To Marcal Date Imm and parameter         Microlline Date Imm         Microlline Date Imm           Microlline Date Imm         Microlline Date Imm         Microlline Date Imm           Microlline Date Imm         Microlline Date Imm         Add           Microlline Date Imm         Microlline Date Imm         Add           Microlline Date Imm         Microlline Date Imm         Add                                                                                                    |
| Molitación The Innes y and participates haves       Marce False     Marce (False       Marce False     Marce (False       Marce False     Marce (False       Marce Advessore Amount (5)     Additiones       Add     Additiones                                                                                                    |
| Miscellaneous Amounts Misc. Fee Amount (\$) Actions Misc. Annuesce Misc. Altreasce Amount (\$) Actions Advance Annuesce Amount (\$) Actions Advance Advance Advan |
| Main: Free         Main: Free Annuard (\$)         Advisor           Main: Advessor         Add         Add                                                                                                    |
| Minic, Allowance         Minic, Allowance Annount (\$)         Actions           Add         Add         Add                                                                                                    |
| Misc. Allowance Misc. Allowance Amount (5) Actions Add                                                                                                    |
| Add                                                                                                    |
|                                                                                                    |
| Tax Tax Amount (\$) Actions                                                                                                    |
|                                                                                                    |
|                                                                                                    |
|                                                                                                    |
|                                                                                                    |
|                                                                                                    |
| Click the Provider Decument tab to view the entire document                                                                                                    |
| Calck the Freedow bocument tab to view the entire document.                                                                                                    |
|                                                                                                    |
|                                                                                                    |
|                                                                                                    |
|                                                                                                    |
|                                                                                                    |
|                                                                                                    |
|                                                                                                    |
|                                                                                                    |
|                                                                                                    |
|                                                                                                    |
| Sabert Sawe Endt Document Help                                                                                                    |
| Security & Privacy Accessibility Vendor Customer Support Government Customer Support FAQ                                                                                                    |

Click the Preview Document tab to view the entire document.

| VAWF                                                              |                                                         |                                                            |                                                                                                    |                            |                           |                                   | User : WAWP         | Vendo<br>er Friendi |
|-------------------------------------------------------------------|---------------------------------------------------------|------------------------------------------------------------|----------------------------------------------------------------------------------------------------|----------------------------|---------------------------|-----------------------------------|---------------------|---------------------|
| ser Vendor Documentatio                                           | n Lookup Exit                                           |                                                            |                                                                                                    |                            |                           |                                   |                     |                     |
| endor - Invoice 2-in-1                                            |                                                         |                                                            |                                                                                                    |                            |                           |                                   |                     |                     |
| outing >> Data Capture                                            |                                                         |                                                            |                                                                                                    |                            |                           |                                   |                     |                     |
| Header Addresses Co                                               | mments Line Item                                        | Attachments                                                | c. Amounts Preview D                                                                                            | ocument                    |                           |                                   |                     |                     |
| roand All Collanza All                                            |                                                         | 11                                                         |                                                                                                    |                            |                           |                                   |                     |                     |
| INFO: Saved as of: 2025/01/10 22<br>WARNING: The Invoice Date has | 51:32 Document will be re<br>been pre-populated from th | noved from a saved status after 7<br>e WAWF system server. | day(s) and any data will be lost.                                                                               |                            |                           |                                   |                     | i                   |
| Document Information                                              |                                                         |                                                            |                                                                                                    |                            |                           |                                   |                     |                     |
| Contract Number Type                                              |                                                         | Contract Number                                            | Delh                                                                                                    | very Order                 | Reference Pr              | rocurement Identifier             | Effective Date      |                     |
| Cooperative Agreement                                             |                                                         | 18221518F0509                                              |                                                                                                    |                            |                           |                                   |                     |                     |
| Invoice Number                                                    | Invoice Date                                            | Final Invoice?                                             | Invoice Received Da                                                                                             | 69                         | Invoice Credit Type       | Communication Service             | Authorization (CSA) |                     |
| INV1650                                                           | 2025/01/10                                              | N                                                          |                                                                                                    | Ad                         | ministrative Adjustment   | C5A12345678                       | 19012345<br>Total   |                     |
| 1 CLINISLIN(a)                                                    | mation                                                  |                                                            |                                                                                                    |                            |                           |                                   | F 2600.00           |                     |
| 0 Miscellaneous Amount/s)                                         |                                                         |                                                            |                                                                                                    |                            |                           |                                   | \$ -2500.00         |                     |
| (0)                                                               |                                                         |                                                            |                                                                                                    |                            |                           | Document Total:                   | \$ -2 500 00        |                     |
| Shipment Number                                                   |                                                         |                                                            |                                                                                                    | Shipment Dat               |                           | Final Shin                        | ment                |                     |
| SER 1654                                                          |                                                         |                                                            |                                                                                                    | 2018/12/19                 | -                         | N                                 |                     |                     |
| Billing/Account Number                                            |                                                         |                                                            |                                                                                                    | Service Period From Da     | te                        | Service Perior                    | d To Date           |                     |
| Line Item Information                                             | The Preview<br>Vendor can s                             | Document page is now<br>croll the contents of the          | displayed. The Previe<br>tab to review the do                                                                   | w Document page<br>cument. | provides a full represent | ation of the document. The        |                     |                     |
| Item No.                                                          | P                                                       | wing the involce inform                                    | suon you notice an ini                                                                                          | accuracy, you may          | return to the appropriat  | e tab to correct the information. | Amount (\$)         |                     |
| 0001                                                              | 1234567890123                                           | A3                                                         | -50                                                                                                    | Each                       | EA                        | 50.00                             | -2,500.00           |                     |
|                                                                   |                                                         |                                                            | an discourse and a second second second second second second second second second second second second second s |                            |                           |                                   |                     |                     |

The Preview Document page is now displayed. The Preview Document page provides a full representation of the document. The Vendor can scroll the contents of the tab to review the document.

If after reviewing the invoice information you notice an inaccuracy, you may return to the appropriate tab to correct the information.

### Step 37

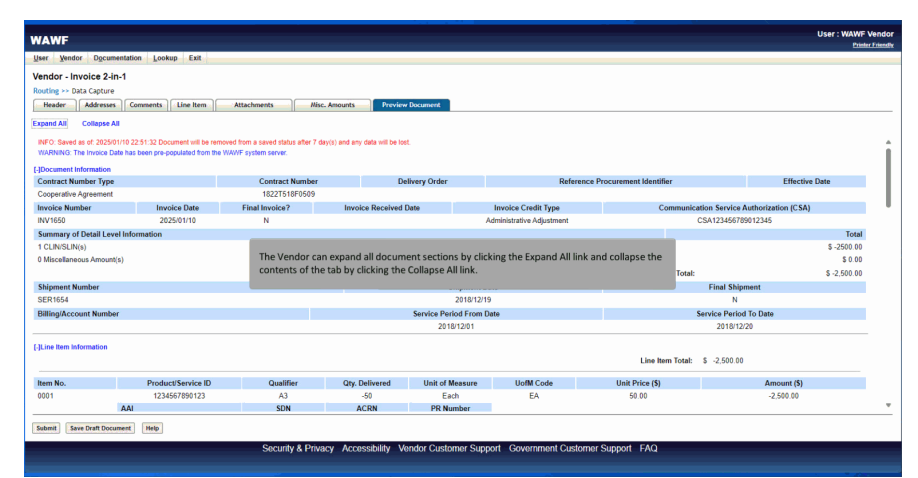

The Vendor can expand all document sections by clicking the Expand All link and collapse the contents of the tab by clicking the Collapse All link.

The Vendor can expand and collapse individual headers by clicking on the section headers.

### Step 39

| Jser Vendor Documentati                                                                     | on Lookup Exit                                            |                                                             |                                  |                                  |                                           |                |
|---------------------------------------------------------------------------------------------|-----------------------------------------------------------|-------------------------------------------------------------|----------------------------------|----------------------------------|-------------------------------------------|----------------|
| /endor - Invoice 2-in-1                                                                     |                                                           |                                                             |                                  |                                  |                                           |                |
| Routing >> Data Capture                                                                     |                                                           |                                                             |                                  |                                  |                                           |                |
| Header Addresses C                                                                          | omments                                                   | Attachments Nin                                             | c. Amounts Preview Document      |                                  |                                           |                |
| Expand All Collapse All<br>INFO: Saved as of: 2025/01/10 2<br>WARNING: The Invoice Date has | 2:51:32 Document will be re<br>been pre-populated from th | moved from a saved status after 7<br>ie WAWF system server. | The Document Information se      | ection of the tab is now expande | d.                                        |                |
| -]Document Information                                                                      |                                                           |                                                             |                                  |                                  |                                           |                |
| Contract Number Type                                                                        |                                                           | Contract Number                                             | Delivery Order                   | Reference                        | Procurement Identifier                    | Effective Date |
| Cooperative Agreement                                                                       |                                                           | 1822T518F0509                                               |                                  |                                  |                                           |                |
| Invoice Number                                                                              | Invoice Date                                              | Final Invoice?                                              | Invoice Received Date            | Invoice Credit Type              | Communication Service Authorization (CSA) |                |
| NV1650                                                                                      | 2025/01/10                                                | N                                                           |                                  | Administrative Adjustment        | CSA123456789012345                        |                |
| Summary of Detail Level Info                                                                | rmation                                                   |                                                             |                                  |                                  |                                           | Total          |
| 1 CLIN/SLIN(s)                                                                              |                                                           |                                                             |                                  |                                  |                                           | \$ -2500.00    |
| 0 Miscellaneous Amount(s)                                                                   |                                                           |                                                             |                                  |                                  |                                           | \$ 0.00        |
|                                                                                             |                                                           |                                                             |                                  |                                  | Document Total:                           | \$ -2,500.00   |
| Shipment Number                                                                             |                                                           |                                                             | SI                               | nipment Date                     | Final Shipment                            |                |
| SER 1654                                                                                    |                                                           |                                                             |                                  | 2018/12/19                       | N                                         |                |
| Billing/Account Number                                                                      |                                                           |                                                             | Service Peri                     | od From Date                     | Service Period To Date                    |                |
|                                                                                             |                                                           |                                                             | 2018                             | 12/01                            | 2                                         | 1018/12/20     |
| JLine Item Information<br>+JACRN Information<br>+JAddress Information                       | Once th                                                   | ne information is verified                                  | d, the Vendor can click the Subr | nit button from any page to subi | mit the document to WAWF.                 |                |
| *)Misc Information                                                                          |                                                           |                                                             |                                  |                                  |                                           |                |

The Document Information section of the tab is now expanded. Once the information is verified, the Vendor can click the Submit button from any page to submit the document to WAWF.

### Step 40

| WAWF                                                                                                    |                                                                                                    | User : WAWF Vendor<br>Printer Friendle |
|----------------------------------------------------------------------------------------------------|----------------------------------------------------------------------------------------------------|----------------------------------------|
| User Vendor Documentation Lookup Exit                                                                                                    |                                                                                                    |                                        |
| Success                                                                                                    |                                                                                                    |                                        |
| The Invoice 2-in-1 (Services Only) was succ<br>It has been processed via EDI.                                                                                                    | essfully submitted.                                                                                                    |                                        |
| Contract Number Delivery Order Shipment Nu<br>1822T518F0509 SER1654                                                                                                    | Invoice Number                                                                                                    |                                        |
| Emails rent to Vendor: aniszatéljicaci com<br>Emails rent b Vendor: sands tatiglicaci com<br>Emails sent b Vendor: sands tatiglicaci com<br>Emails sent b Vendor: sands tatiglicaci com<br>Email sent b Prichois vendor tatiggicaci com<br>Instituctura en entre or CAGE: cos 04411 to EDI Renting Co-<br>Natificacion sent for CAGE: cos 04411 to EDI Renting Co-<br>Natificacion sent for CAGE: cos 04411 to EDI Renting Co-<br>Natificacion sent for CAGE: cos 04411 to EDI Renting Co-<br>Natificacion sent for CAGE: cos 04411 to EDI Renting Co- | Nei -1647 91. 15442. 00174624, 0503. 011714300<br>Nei -1647 11. 15442. 012446719. 0017145719<br>Nei -1647 11. 15462. 012446719. 0131. 01416719<br>Nei -16491WWF, FA, jacobientpoolf FTPEDDredonyllby juoningiabilin nazaligijeke cad comindifications                          |                                        |
| Fri Jan 10 22:54:14 UTC 2025                                                                                                    |                                                                                                    |                                        |
|                                                                                                    | Once the document is submitted, the WAWF system will confirm successful submission.<br>Email notifications, FTP, and EDI messages will be sent as applicable.<br>Vendors may add additional email recipients by selecting the <b>Send Additional Email Notifications</b> link. |                                        |
| Return                                                                                                    |                                                                                                    |                                        |
|                                                                                                    | Security & Privacy Accessibility Vendor Customer Support Government Customer Support FAQ                                                                                                    |                                        |

Once the document is submitted, the WAWF system will confirm successful submission.

Email notifications, FTP, and EDI messages will be sent as applicable.

Vendors may add additional email recipients by selecting the Send Additional Email Notifications link.

### End

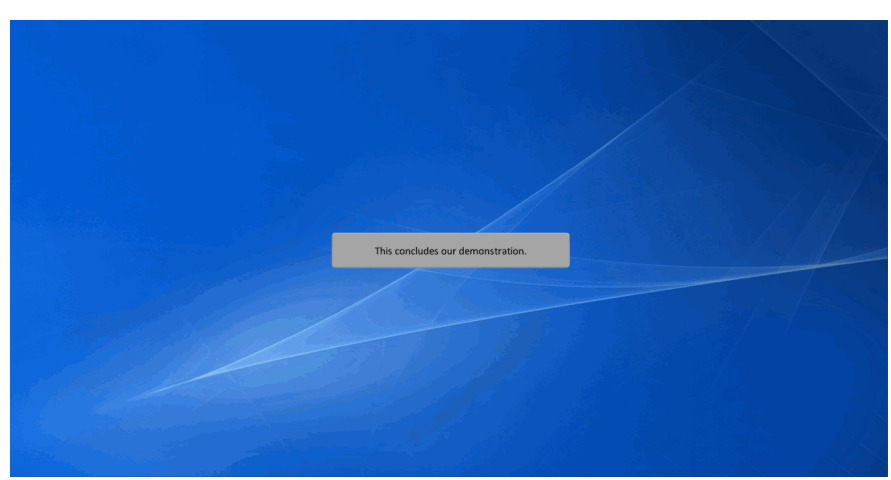

This concludes our demonstration.